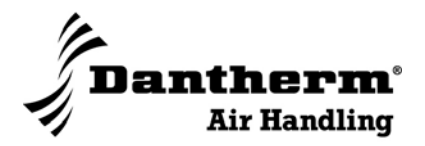

## **DVC-styring DVC** controller

Manual

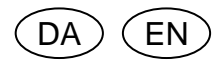

No. 970005 • rev. 2.0 • 01.03.2010

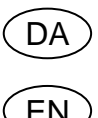

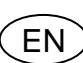

User's guide for the DVC controller

Page 27

Der tages forbehold for trykfejl og ændringer Dantherm can accept no responsibility for possible errors and changes Irrtümer und Änderungen vorbehalten Dantherm n'assume aucune responsabilité pour erreurs et modifications éventuelles

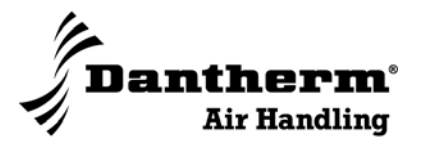

## Introduktion

| Indledning | DVC-styringen kan anvendes til at styre varme og ventilation i et lokale med et Dan-<br>therm varmeaggregat. |         |  |  |
|------------|----------------------------------------------------------------------------------------------------|---------|--|--|
| Test       | Produktet har gennemgået en fuld funktionstest fra fabrikken.                                                |         |  |  |
| Indhold    | Her ses den komplette indholdsfortegnelse for manualens danske del:                                          |         |  |  |
|            | Emne                                                                                                    | Se side |  |  |
|            | Funktionsbeskrivelse                                                                                         | 4       |  |  |
|            | Udpakning                                                                                                    | 6       |  |  |
|            | Montage                                                                                                    | 7       |  |  |
|            | Montage af temperaturkontrolprint                                                                            | 8       |  |  |
|            | Montage af betjeningsenhed                                                                                   | 9       |  |  |
|            | Montage af følere                                                                                            | 10      |  |  |
|            | Temperaturkontrolprint                                                                                       | 11      |  |  |
|            | Betjeningsenheden                                                                                            | 12      |  |  |
|            | Betjeningsenhedens funktioner                                                                                | 13      |  |  |
|            | Indstilling af sprog, dato, klokkeslæt og sommer-/vintertid                                                  | 15      |  |  |
|            | Programmering                                                                                                | 18      |  |  |
|            | Følere                                                                                                    | 22      |  |  |
|            | Specifikationer                                                                                              | 23      |  |  |
|            | El-tilslutninger                                                                                             | 24      |  |  |

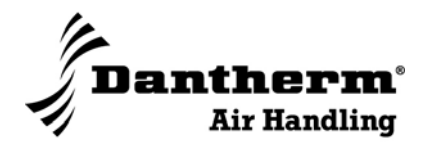

## Funktionsbeskrivelse

| Indledning                  | DVC-styringen kan anvendes til at styre varme og ventilation i et lokale med et Dan-<br>therm varmeaggregat.                                                                                                    |  |  |  |
|-----------------------------|----------------------------------------------------------------------------------------------------|--|--|--|
|                             | I dette afsnit får du beskrevet, hvad DVC-styringen kan, når den er programmeret. Me-<br>re specifik information, omkring hvordan man programmerer, følger i et senere afsnit.                                                                                                    |  |  |  |
| Automatisk start og<br>stop | gVed at programmere betjeningsenheden kan man automatisk få startet sit varmeag-<br>gregat op f.eks. kl. 6.45 om morgenen og til automatisk at slukke eller sænke tempera-<br>turen kl. 16.00. Dette vil være en typisk programmering for en DVC-styring i et værk-<br>sted, hvor der arbejdes i dagtimerne.                                                                                                    |  |  |  |
| Styring af indblæs-         | DVC-styringen kan også styre indblæsning af friskluft.                                                                                                    |  |  |  |
| ning                        | Netop styring af temperatur og ventilation er der en nærmere forklaring til i det følgen-<br>de.                                                                                                    |  |  |  |
| Kanalerne                   | Der er 2 kanaler på betjeningsenheden.                                                                                                    |  |  |  |
|                             | I kommunikationsdisplayet vises kanalerne som "C1" og "C2".                                                                                                    |  |  |  |
|                             | Alt efter, om kanalerne er ON eller OFF, vises et symbol i kanaltilstandsdispalyet:<br>(ON):1<br>(OFF): 1                                                                                                    |  |  |  |
|                             | Bemærk at begge kanaler kan være aktive på samme tid. Se nærmere forklaring og eksempler i det følgende.                                                                                                    |  |  |  |
| Kanal 1 (C1)                | C1 er lig med temperaturregulering.                                                                                                    |  |  |  |
|                             | Rumtemperaturen måles af en rumtemperaturføler.                                                                                                    |  |  |  |
|                             | C1 styrer rumtemperaturen med natsænkning via rumtermostat. Termostaten sidder på betjeningsenheden. Anlægget begynder kun at varme, hvis rumtemperaturføleren må-<br>ler en lavere temperatur end den indstillede på betjeningsenheden.                                                                                                    |  |  |  |
| Kanal 2 (C2)                | Indblæsningen vil altid starte, hvis udsugningen i f.eks. værkstedet startes.                                                                                                    |  |  |  |
|                             | Denne udsugning kan startes på flere forskellige måder:                                                                                                    |  |  |  |
|                             | <ul> <li>Ved at koble udsugningen på klemme 15 og 16 på temperaturkontrolprintet, vil ud-<br/>sugningen automatisk starte, når DVC-styringen er i dagdrift/ON. Når udsugningen<br/>kører, vil også indblæsningen gå i gang. Udsugningen/indblæsningen kontrolleres<br/>således via betjeningsenhedens ur. Man kan sætte varmeaggregatet til at påbe-<br/>gynde varme, udsugning og indblæsning f.eks. kl. 6 om morgenen og køre indtil<br/>fyraften kl. 16.</li> </ul> |  |  |  |
|                             | C2 styrer indblæsningstemperaturen via kanaltemperaturføleren.                                                                                                    |  |  |  |
|                             | Fortsættes på næste side                                                                                                    |  |  |  |

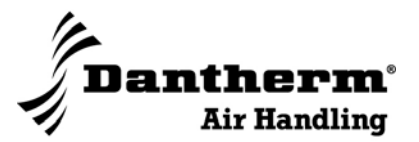

## Funktionsbeskrivelse, fortsat

# BehovsstyringUdover den automatiske styring kan man styre udsugningen efter behov.<br/>Hvis man kontrollerer udsugningen manuelt – altså kun tænder for udsugningen, når<br/>der reelt er brug for det - vil indblæsningen starte og slukke, når man manuel starter sin<br/>udsugningsenhed.<br/>For at få ovennævnte til at virke, skal udsugningsenheden være koblet til temperatur-<br/>kontrolprintet på klemme 20-21.<br/>En anden mulighed for at starte udsugningen/varmeaggregatet mens der køres i<br/>OFF/natperioden er at sætte vippeafbryderen på betjeningsenheden på MAN, som be-<br/>tyder tvungen dagdrift.EksemplerEksemplerne herunder forudsætter, at anlægget kører dagdrift/ON med udsugningen i<br/>gang – i displayet vises både "C1" og "C2" som aktive.<br/>Eksemple 1:

|                                            | Temperatur |
|--------------------------------------------|------------|
| Målt rumtemperatur (rumtempføler)          | 18 °C      |
| Indstillet temperatur på betjeningsenheden | 21 °C      |
| Indblæsningstemperatur (kanaltempføler)    | 18 °C      |
| Indstillet "min. Supply"-temperatur        | 15 °C      |

Varmeaggregatet vil være i gang med at varme rummet op, da rumtemperaturen er under de ønskede 21 °C.

### Eksempel 2:

|                                            | Temperatur |
|--------------------------------------------|------------|
| Målt rumtemperatur                         | 22 °C      |
| Indstillet temperatur på betjeningsenheden | 21 °C      |
| Indblæsningstemperatur                     | 10 °C      |
| Indstillet "min. Supply"-temperatur        | 15 °C      |

Varmeaggregatet vil gå i gang med at varme indblæsningsluften op, da "min. supply"temperaturen er under de ønskede 15 °C.

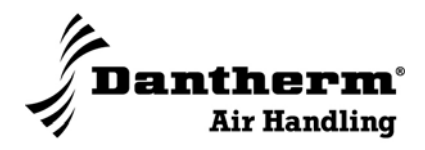

## Udpakning

Tjek indholdet

Inden du begynder installationen, bør du tjekke indholdet i kassen: Kassen skal indeholde følgende dele:

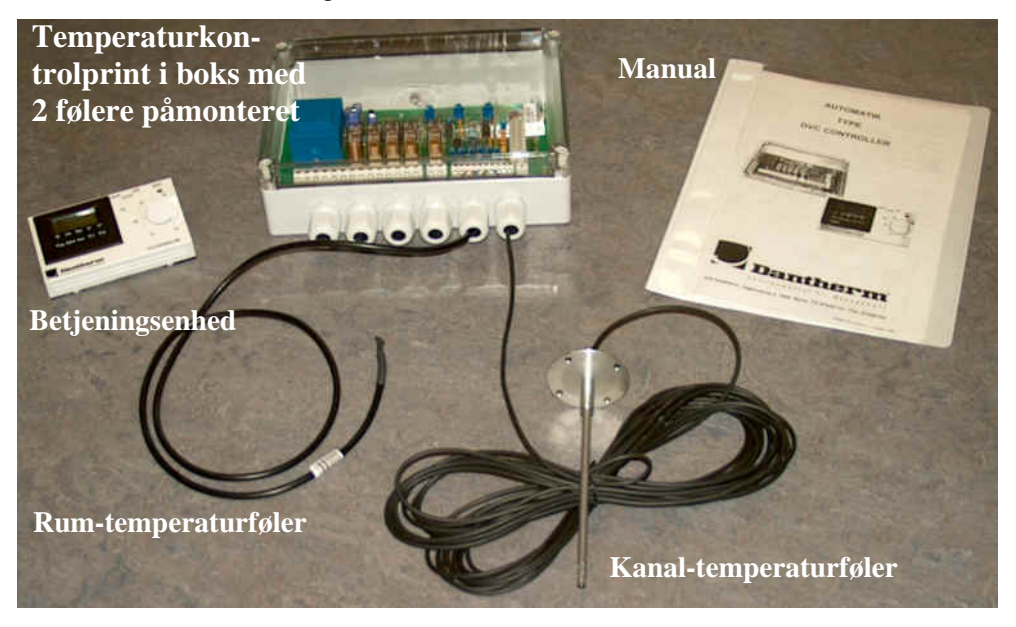

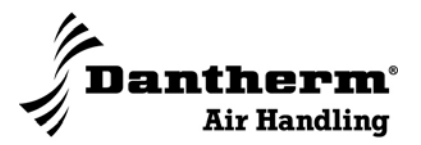

## Montage

## Overblik

## Indledning De følgende afsnit giver dig en udførlig vejledning i at montere de forskellige dele, der tilsammen udgør DVC-styringen.

Indhold

Afsnittet indeholder følgende emner:

| Emne                              | Se side |
|-----------------------------------|---------|
| Montage af temperaturkontrolprint | 8       |
| Montage af betjeningsenhed        | 9       |
| Montage af følere                 | 10      |

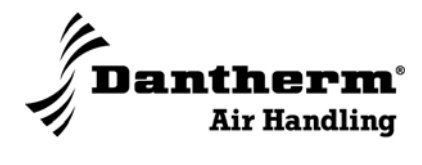

## Montage af temperaturkontrolprint

| Værktøj      | Det vær<br>heden p                | ktøj, du får brug for, afhænger af, hvilket materiale du monterer betjeningsen-<br>å.  |  |
|--------------|-----------------------------------|----------------------------------------------------------------------------------------|--|
| Illustration | Her ses temperaturkontrolprintet: |                                                                                        |  |
|              | i big alo                         |                                                                                        |  |
|              | Trin                              | Handling                                                                               |  |
|              | 1                                 | Fjern det gennemsigtige låg på styreprintet                                            |  |
|              | 2                                 | Skru styreprintet fast (evt. på anlægget) i de 4 ø4 mm huller                          |  |
|              | 3                                 | Sæt låget fast igen                                                                    |  |
| Tilslutning  | Tilslutnir<br>tilslutnin          | nger sker via skrueløse klemmer (WAGO). Se i øvrigt afsnittet der vedrører el-<br>ger. |  |

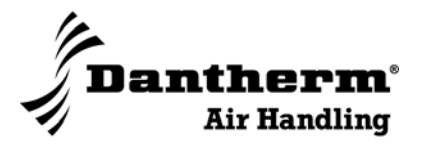

## Montage af betjeningsenhed

Værktøj Det værktøj, du får brug for, afhænger af, hvilket materiale du monterer betjeningsenheden på.

Illustration

Her ses betjeningsenheden:

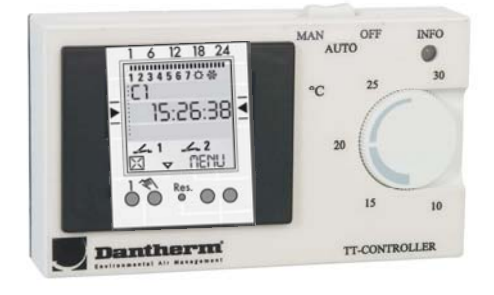

## Montage

Betjeningsenheden skal ikke nødvendigvis monteres tæt på DV-anlægget. Følg disse trin for at montere betjeningsenheden på en væg:

| Trin | Handling                                                                              |
|------|---------------------------------------------------------------------------------------|
| 1    | Fjern selve drejeskiven på termostaten                                                |
| 2    | Tag den hvide front af kontrolenheden ved forsigtigt at dirke den af                  |
| 3    | Skru bagsiden af kontrolenheden fast. Der er 3 huller, du kan bruge til for-<br>målet |
| 4    | Klik fronten forsigtigt på igen. Vær opmærksom på at lysdioden sidder kor-<br>rekt    |
| 5    | Sæt drejeskiven fast igen, tjek at denne kan køre fra 10-30 °C.                       |

## Tilslutning

Tilslutninger sker via skrueløse klemmer (WAGO). Se i øvrigt afsnittet der vedrører eltilslutninger.

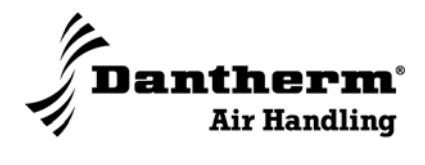

## Montage af følere

| Indledning                           | Her får du beskrevet, hvordan du skal montere/placere de to følere, samt hvordan de skal tilsluttes til temperaturkontrolprintet.                                                                                                    |                                                                                       |  |  |  |  |
|--------------------------------------|----------------------------------------------------------------------------------------------------|---------------------------------------------------------------------------------------|--|--|--|--|
| Værktøj                              | Det værl                                                                                                    | Det værktøj, du får brug for, afhænger af hvilket materiale du monterer følerne på/i. |  |  |  |  |
| Montage, kanal-<br>temperaturføler   | Kanaltemperaturføleren skal placeres i indblæsningskanalen. Følg disse trin for at montere føleren:                                                                                                    |                                                                                       |  |  |  |  |
|                                      | Trin                                                                                                    | Handling                                                                              |  |  |  |  |
|                                      | 1                                                                                                    | Bor et 60 mm hul i kanalen, hvori føleren skal placeres                               |  |  |  |  |
|                                      | 2                                                                                                    | 2 Skru føleren fast i kanalen. Der er 4 forborede huller i føleren.                   |  |  |  |  |
| Placering, rumtem-<br>peraturføler   | <ul> <li>Rumtemperaturføleren bør placeres efter følgende forholdsregler:</li> <li>1,5 – 2,0 meter over gulvet</li> <li>Frit hængende</li> <li>Ugeneret af indblæsningsluft fra f.eks. porte, indblæsningskanalen mv.</li> <li>Ugeneret af varmeafgivende maskiner/værktøjer</li> </ul> |                                                                                       |  |  |  |  |
| Placering, kanal-<br>temperaturføler | <ul><li>Kanaltemperaturføleren bør placeres efter følgende forholdsregler:</li><li>Minimum 1 meter fra varmeaggregatet</li></ul>                                                                                                    |                                                                                       |  |  |  |  |
| Tilslutning                          | Tilslutninger sker via skrueløse klemmer (WAGO). Se i øvrigt afsnittet der vedrører el-<br>tilslutninger.                                                                                                    |                                                                                       |  |  |  |  |

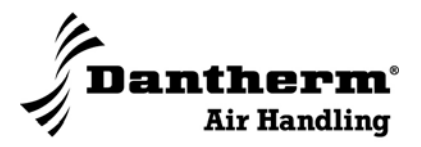

## Temperaturkontrolprint

### Illustration

## Her ses en tegning af temperaturkontrolprint:

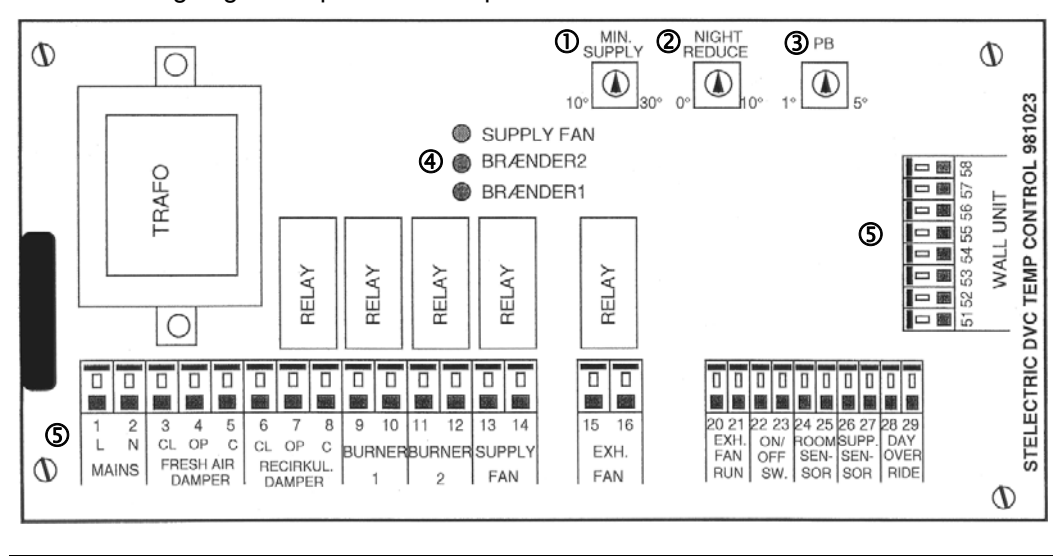

## **Del/funktion**

Her kommer en beskrivelse af de forskellige dele:

| Del |                                                   | °C      | Funktion                                                                                                    |
|-----|---------------------------------------------------|---------|----------------------------------------------------------------------------------------------------|
| 0   | Minimum indblæs-<br>ningstemperatur –<br>C2       | 10 – 30 | Varmeaggregatet starter, hvis temperaturen for<br>indblæsningsluften (friskluft) kommer under<br>den temperatur, du indstiller her. Temperatu-<br>ren måles af kanal-temperaturføleren (se "tem-<br>peraturfølere").<br>Setpunktet for minimum indblæsningstempera-<br>tur skal altid være lavere end setpunktet for<br>rumtemperaturen. |
| 2   | Natsænknings-<br>temperatur – C1                  | 0 – 10  | Nattemperaturen (0 – 10 °C) er det antal grader<br>du ønsker at <i>sænke</i> din normale dagtemperatur<br>med.<br>Bemærk: Ved en indstilling på 8 °C bliver nat-<br>temperaturen ikke på 8 °C men derimod <i>sæn-<br/>ket</i> med 8 °C.                                                                                                  |
| 3   | Proportionalbånd<br>for kanaltempera-<br>tur – C2 | 1 - 5   | Det antal grader du indstiller her (1 – 5 °C) til-<br>lader et spænd mellem ON og OFF for bræn-<br>deren, så denne ikke står og veksler mellem<br>ON og OFF mange gange i minuttet (pga. små<br>temperaturudsving).<br>Proportionalbåndet for rumtemperatur ligger<br>fast på 1 °C.                                                      |
| 4   | Supply fan<br>Brænder2<br>Brænder1 – C2           | -       | Her kan du aflæse, hvilke af disse, der er i drift<br>for øjeblikket.<br>Info: Supply fan = indblæsningsventilator                                                                                                    |
| \$  | Klemmer                                           | -       | Tilslutninger sker via skrueløse klemmer (WA-<br>GO). Se i øvrigt afsnittet der vedrører el-<br>tilslutninger.                                                                                                    |

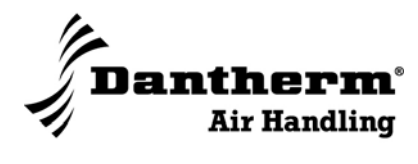

## Betjeningsenheden

## Overblik

| Indledning                                                  | Dette afsnit gennemgår betjeningsenhedens funktioner, samt hvordan man indstiller og programmer den. |    |  |  |  |
|-------------------------------------------------------------|----------------------------------------------------------------------------------------------------|----|--|--|--|
| Indhold                                                     | Afsnittet indeholder følgende emner:                                                                 |    |  |  |  |
|                                                             | Emne                                                                                                 |    |  |  |  |
|                                                             | Betjeningsenhedens funktioner                                                                        | 13 |  |  |  |
| Indstilling af sprog, dato, klokkeslæt og sommer-/vintertid |                                                                                                    |    |  |  |  |
|                                                             | Programmering                                                                                        | 18 |  |  |  |
|                                                             |                                                                                                    | L] |  |  |  |

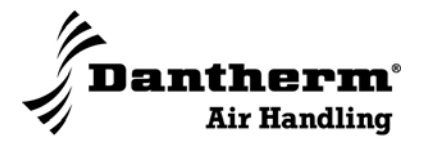

## **Betjeningsenhedens funktioner**

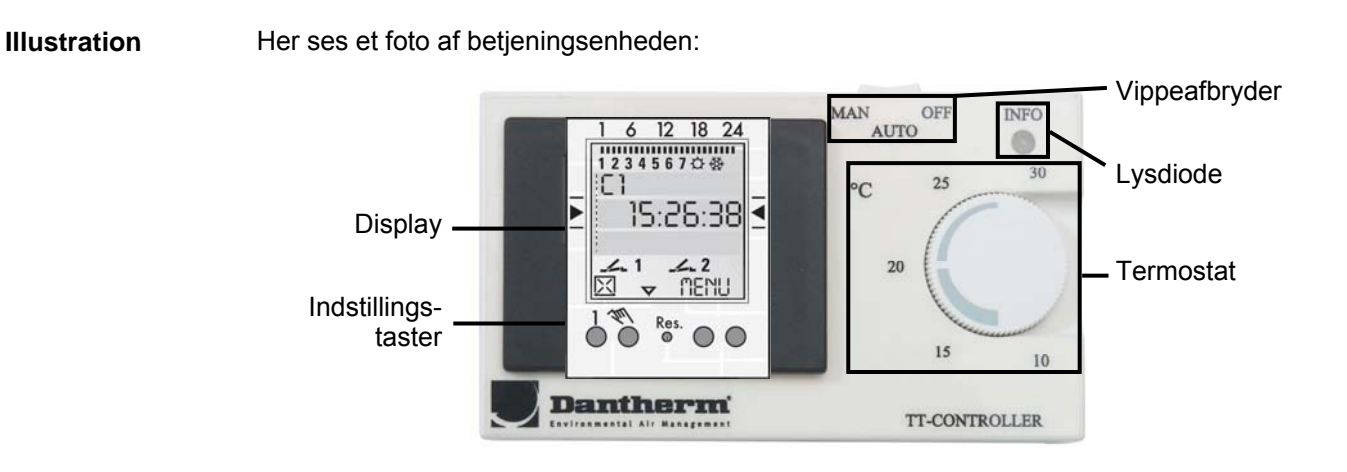

### **Del/funktion**

Her er en beskrivelse af betjeningsenhedens funktioner:

| Del                  | Funktion                                                                                                    |
|----------------------|----------------------------------------------------------------------------------------------------|
| MAN OFF              | <ul> <li>Vippeafbryderen bruges til overstyring</li> <li>MAN = tvungen dagdrift</li> <li>OFF = anlægget er afbrudt helt</li> <li>AUTO = autodrift efter programuret</li> </ul> |
| INFO                 | Giver information om der køres dag- eller natdrift.<br>GRØN = dagdrift<br>GUL = natdrift                                                                                       |
| °C 25 30<br>20 25 10 | Termostat (0 – 30 °C) til indstilling af den ønskede rumtempera-<br>tur om dagen. Temperaturen måles af rum-temperaturføleren<br>(se separat label herfor)                     |

## Generelt

Følgende 3 punkter er nyttige oplysninger, når der skal foretages ændringer på betjeningspanelet:

- Den mellemste kommunikationslinie viser menupunktet, som kan vælges. Ved bekræftelse med OK aktiveres dette
- Blinkende tekster eller symboler angiver, at der skal foretages en indtastning
- Hvis der ikke foretages indstillinger i løbet af 2 minutter, vender uret tilbage til Auto

Fortsættes på næste side

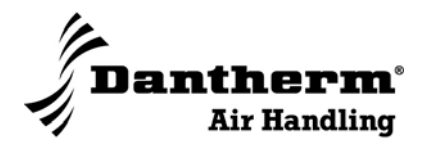

## Betjeningsenhedens funktioner, fortsat

Generelt, fortsat

| Del            |                |                                                                                                    |  |
|----------------|----------------|----------------------------------------------------------------------------------------------------|--|
| D 1 6 12 18 24 | Det følgende g |                                                                                                    |  |
| c ▶ 15:26:38 ₹ | Del            |                                                                                                    |  |
|                | А              | Funktion                                                                                                 |  |
|                | В              | Kanaltilst                                                                                               |  |
|                | С              | 3 kommu<br>opfordrin                                                                                     |  |
|                | D              | Display a                                                                                                |  |
|                | Е              | Visning a                                                                                                |  |
|                | F              | Visning a                                                                                                |  |
|                | G              | Driftsspæ<br>Batteridri                                                                                  |  |
|                | Н              | Funktion                                                                                                 |  |
|                | 1              | Nulstilling<br>Ved nuls<br>keslæt sl                                                                     |  |
|                | J              | Højre tas<br>Menu:De<br>rin<br>ESC: Ko<br>La<br>dri<br>OK: Fo<br>EDT: Æ<br>NO: Uc<br>YES: Uc<br>DEL: Sle |  |
|                | К              | Vestre ta<br>matisk dr                                                                                   |  |

| Del                                     | Funktion                                               |                                                                                                    |
|-----------------------------------------|--------------------------------------------------------|----------------------------------------------------------------------------------------------------|
| 1 6 12 18 24<br>1 2 3 4 5 6 7 0 49<br>E | Det følgende giver en oversigt over betjeningsenheden: |                                                                                                    |
| E 15:26:38 ₹                            | Del                                                    | Funktion                                                                                                    |
|                                         | А                                                      | Funktionsdisplay for de to venstre taster                                                                                                    |
|                                         | В                                                      | Kanaltilstandsdisplay<br>Kanal 1 ON = Dagdrift<br>Kanal 1 OFF = Natdrift<br>Kanal 1 = C1, Kanal 2 = C2                                                                                                    |
|                                         | С                                                      | 3 kommunikationslinier til tidsdisplay, menupunkter og opfordring til indtastninger m.v.                                                                                                    |
|                                         | D                                                      | Display af ugedag. 1 = mandag, 2 = tirsdag osv.                                                                                                    |
|                                         | Е                                                      | Visning af dagens tilslutningsprogram                                                                                                    |
|                                         | F                                                      | Visning af sommer-/vintertid                                                                                                    |
|                                         | G                                                      | Driftsspænding (permanente punkter)<br>Batteridrift (punkterne blinker)                                                                                                    |
|                                         | Н                                                      | Funktionsdisplays for de to højretaster                                                                                                    |
|                                         | 1                                                      | Nulstilling<br>Ved nulstilling bevares programmerne. Dato og klok-<br>keslæt skal dog indstilles igen                                                                                                    |
|                                         | J                                                      | <ul> <li>Højre taster</li> <li>Menu:Den automatiske drift forlades, og programme-<br/>ringsmodus startes</li> <li>ESC: Kort tryk = et trin tilbage<br/>Langt tryk (ca. 2 sek.) = Tilbage til automatisk<br/>drift</li> <li>OK: Foretag valg og overtag</li> <li>EDT: Ændringsønske i læse Mode</li> <li>NO: Udfør ikke kommando</li> <li>YES: Udfør kommando</li> <li>DEL: Slet</li> </ul> |
|                                         | К                                                      | Vestre taster med manuel betjeningsfunktion i auto-<br>matisk drift:<br>▲ Der bladres opad i menuen<br>▼ Der bladres nedad i menuen<br>▼ Valg/forslag forkastes<br>✓ Valg/forslag godtages<br>+ Kort tryk = +1<br>Langt tryk (ca. 2 sek.) = +5<br>- Kort tryk = -1<br>Langt tryk (ca. 2 sek.) = -5                                                                                         |

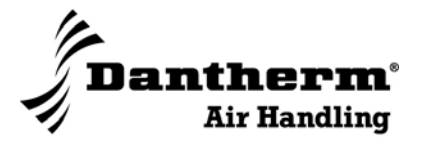

## Indstilling af sprog, dato, klokkeslæt og sommer-/vintertid

Indledning Her forklares det trin-for-trin, hvordan du indstiller sprog, dato, klokkeslæt samt sommer-/vintertid.

Illustration

Her ses et foto af betjeningsenheden:

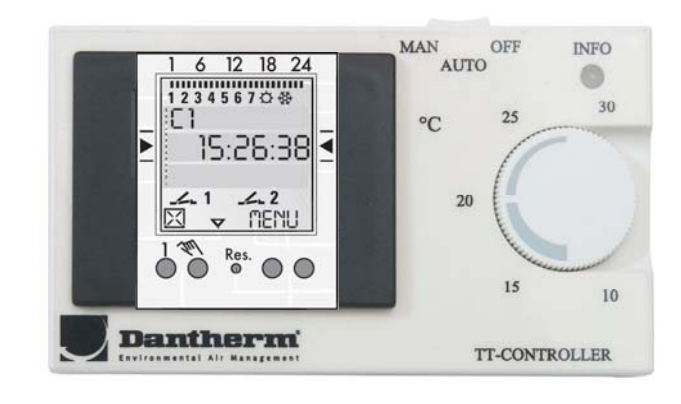

**Sprog** Følg vejledningen nedenfor for at vælge sprog. Menusproget er indstillet til engelsk fra fabrikken:

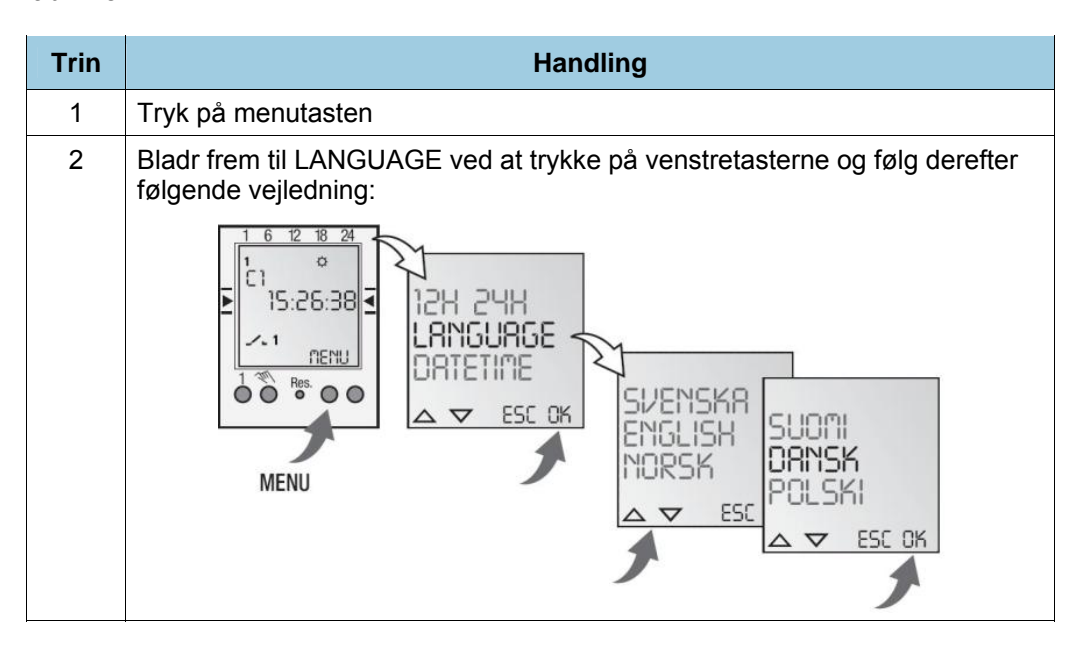

Fortsættes på næste side

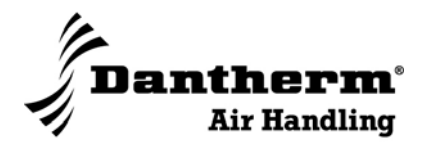

## Indstilling af sprog, dato, klokkeslæt og sommer-/vintertid, fortsat

Dato og klokkeslæt Følg vejledningen nedenfor for at indstille dato og klokkeslæt:

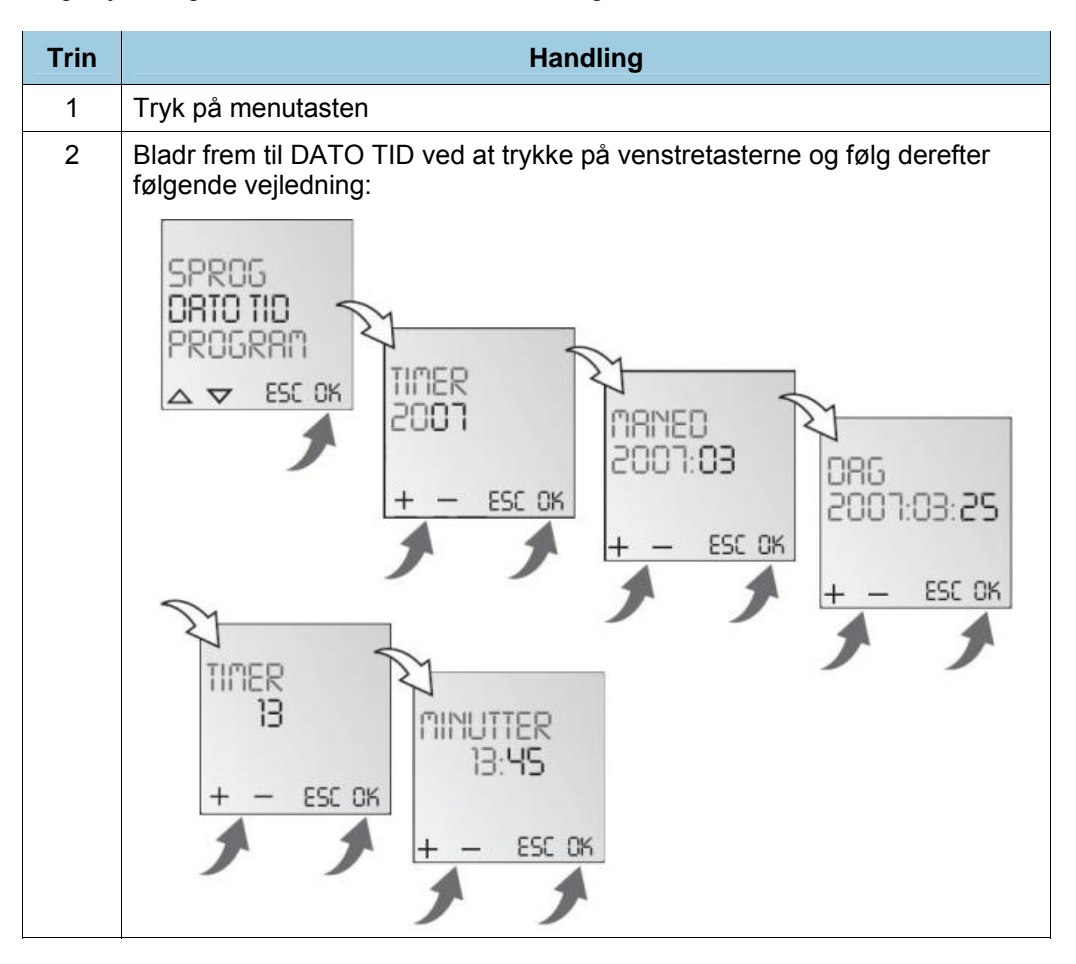

**Sommer-/vintertid** Følg vejledningen nedenfor for at indstille sommer-/vintertid:

| Trin | Handling                                                                                                    |
|------|----------------------------------------------------------------------------------------------------|
| 1    | Tryk på menutasten                                                                                                    |
| 2    | Bladr frem til DAGSLYS ved at trykke på venstretasterne og følg derefter<br>følgende vejledning:<br>PROGRAN<br>DRGSLYS<br>AN PN 24H<br>A V ESC OK<br>NEJ<br>A V ESC OK |

Fortsættes på næste side

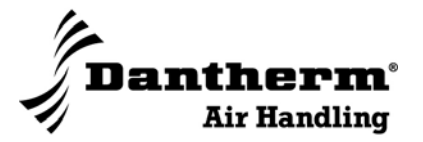

## Indstilling af sprog, dato, klokkeslæt og sommer-/vintertid, fortsat

**AM/PM eller 24H** Følg vejledningen nedenfor for at indstille mellem AM/PM (12-timers ur) eller til 24H (24-timers ur):

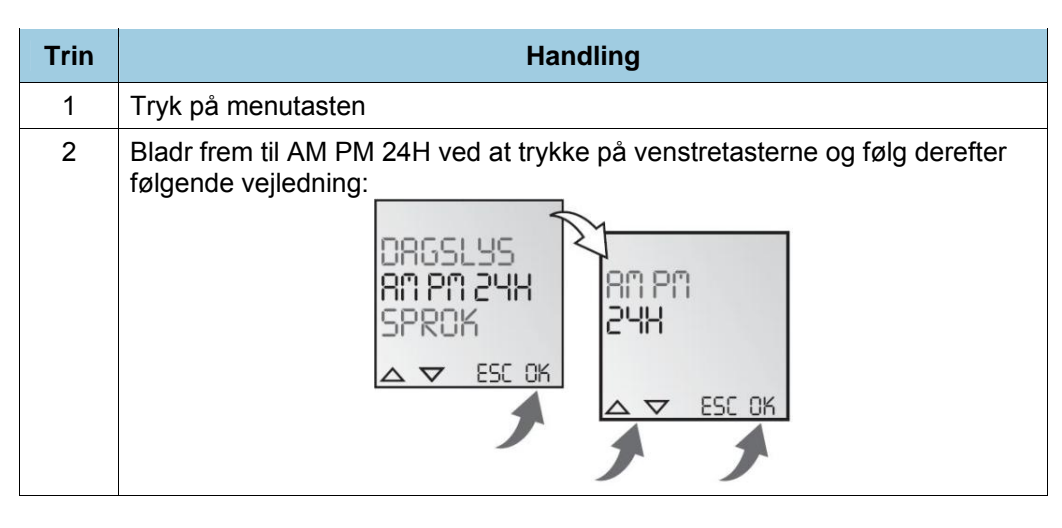

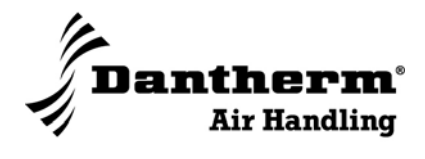

## Programmering

| Indledning    | Her forklares det trin-for-trin, hvordan du programmerer betjeningsenheden, samt hvor-<br>dan du kan gå ind og aflæse, ændre og/eller slette programmeringer, der allerede er<br>indtastet.<br>Sidst er beskrevet hvordan man kan ændre den måde, anlægget kører på lige nu, uden<br>at ændre på programmet. Altså en midlertidig indstilling. |                                                                                                    |                                                                                                    |
|---------------|----------------------------------------------------------------------------------------------------|----------------------------------------------------------------------------------------------------|----------------------------------------------------------------------------------------------------|
| Definition    | En programmering afgør, på hvilke ugedage og tidspunkter anlægget automatisk skal<br>starte og/eller slukke for varmeaggregatet og/eller indblæsningen.<br>Der er plads til 50 programmer.<br>En programmering med et start- og et sluttidspunkt udgør 2 programmer.                                                                           |                                                                                                    |                                                                                                    |
| Bemærk        | <ul> <li>Før du kan programmere betjeningsenheden er det nødvendigt, at dato og klokke-<br/>slæt allerede er indstillet (se tidligere)</li> <li>Dine programmeringer træder først i kraft efter første programskift</li> </ul>                                                                                                    |                                                                                                    |                                                                                                    |
| Programmering | Følg vejl<br>og slut:                                                                                                    | edningen (eksempel) nedenfor fo                                                                                                    | or at programmere et nyt program med start-                                                                                                    |
|               | Trin                                                                                                    |                                                                                                    | Handling                                                                                                    |
|               | 1                                                                                                    | <ul> <li>Tryk på Menu og bladr frem til PROGRAM ved at trykke på venstretastern<br/>Det følgende er et eksempel på en programindtastning af kanal 1:</li> <li>ON kommando kl. 15:00</li> <li>OFF kommando kl. 18:00</li> </ul> |                                                                                                    |
|               | 2                                                                                                    | <ul> <li>Blad frem til NY med pil<br/>op/ned</li> <li>Godkend med OK<br/>Antal ledige program-<br/>pladser vises kort</li> <li>Vælg kanal 1 (tryk ⊠/✓)</li> <li>Godkend med OK</li> </ul>                                      | LRESE<br>NY<br>SLET<br>SLET<br>FRI 50<br>KANAL<br>UDVALG<br>WOVALG<br>WOVALG<br>WOVALG<br>KANAL<br>UDVALG<br>KANAL                                                                                                    |
|               | 3                                                                                                    | <ul> <li>Vælg enkelt dag eller<br/>dagblok (tryk ⊠/✓)</li> <li>Godkend med OK</li> </ul>                                                                                                    | $\begin{array}{c c} & & & \\ \hline 1234567 \\ UDVALG \\ DRG \\ CHR \\ HR \\ \hline 1' \\ \hline 1' \\ \hline 1' \\ \hline 1' \\ \hline 1' \\ \hline 1' \\ \hline 1'' \\ \hline 1'' \\ 1'' \\ \hline 1'' \\ 1'' \\ \hline 1'' \\ 1'' \\ 1''' \\ 1''' \\ 1$ |

Fortsættes på næste side

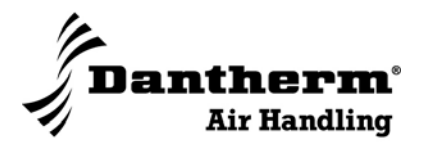

## Programmering, fortsat

| Programmering, | Trin | Handling                                                                                                    |                                                                                                    |
|----------------|------|----------------------------------------------------------------------------------------------------|----------------------------------------------------------------------------------------------------|
| jonsa          | 4    | <ul> <li>Indtast timen for ON-kommando (tryk +/-)</li> <li>Godkend med OK</li> <li>Indtast minutter for ON-kommando med +/-</li> <li>Godkend med OK</li> <li>Indtast timen for OFF-kommando med +/-</li> <li>Godkend med OK</li> <li>Indtast minutter for OFF-kommando med +/-</li> <li>Godkend med OK</li> <li>Indtast minutter for OFF-kommando med +/-</li> <li>Godkend med OK</li> <li>Program P01 og P02 er nu gemt og programmet går til startbilledet</li> </ul> | TIMER<br>OO<br>CHR<br>UD<br>+ - ESC OK<br>CHR<br>UD<br>+'- ESC OK<br>CHR<br>UD<br>+'- ESC OK<br>PO1 PO2 |

**Gennemse/rediger** Følg denne vejledning for at gennemse eller redigere et program: et program

| Trin |                                                                                                    | Handling                                                                                                    |
|------|----------------------------------------------------------------------------------------------------|----------------------------------------------------------------------------------------------------|
| 1    | Tryk på Menu og bladr frem til F                                                                                                    | PROGRAM ved at trykke på venstretasterne                                                                          |
| 2    | <ul> <li>Blad frem til LAESE med<br/>pil op/ned</li> <li>Godkend med OK<br/>Der kan nu bladres gen-<br/>nem programtrinene med<br/>∆ og ∇</li> <li>Ved tryk på EDT kan det<br/>pågældende program re-<br/>digeres.</li> <li>Fremgangsmåden svarer til<br/>oprettelse af et nyt program.</li> </ul> | SLET<br>LRESE<br>NS<br>A V ESC OK<br>IND POI<br>15:00<br>HH:MUD PO2<br>'V EDT C 18:00<br>HH:MM<br>LH:MM<br>LC POI |

Fortsættes på næste side

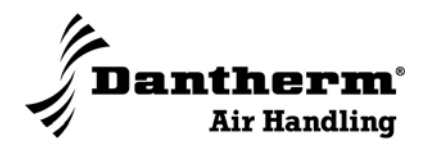

## Programmering, fortsat

| Slet ét program                                              | Følg der | nne vejledning for at slette ét progra                                                                                                    | am:                                                                    |
|--------------------------------------------------------------|----------|----------------------------------------------------------------------------------------------------|------------------------------------------------------------------------|
|                                                              | Trin     | Handling                                                                                                    |                                                                        |
| 1 Tryk på Menu og bladr frem til PROGRAM ved at trykke på ve |          | ROGRAM ved at trykke på venstretasterne                                                                                                    |                                                                        |
|                                                              | 2        | <ul> <li>Blad frem til DELETE med<br/>∆ og ∇</li> <li>Tryk NO (da kun et enkelt<br/>program skal slettes)</li> <li>Blad frem med ∆ og ∇ til<br/>den ON-kommando, der<br/>ønskes slettet</li> <li>Tryk DEL og slet</li> <li>Bekræft sletning med tryk<br/>på YES<br/>Den tilhørende OFF-<br/>kommando slettes auto-<br/>matisk.</li> </ul> | DELETE<br>RLL<br>YES NO<br>YES NO<br>YES NO<br>YES NO<br>YES NO<br>YES |

**Slet alle program-** Følg denne vejledning for at slette alle programmer: **mer** 

| Trin |                                                                                                    | Handling                                                        |
|------|----------------------------------------------------------------------------------------------------|-----------------------------------------------------------------|
| 1    | Tryk på Menu og bladr frem til P                                                                                                    | ROGRAM ved at trykke på venstretasterne                         |
| 2    | <ul> <li>Blad frem til DELETE med<br/>∆ og ∇</li> <li>Tryk YES</li> <li>Bekræft sletning med tryk<br/>på YES<br/>Den tilhørende OFF-kom-<br/>mando slettes automatisk</li> </ul> | DELETE<br>RLL<br>SES NO<br>HH:MA<br>CONFIRM<br>MO SES<br>MO SES |

Fortsættes på næste side

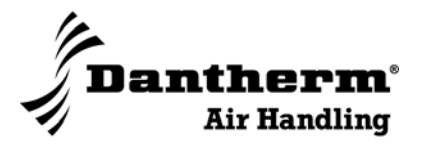

## Programmering, fortsat

Manuel drift

Det er muligt manuelt at ændre dagdrift til natdrift eller omvendt. Se vejledningen nedenfor for at ændre manuelt:

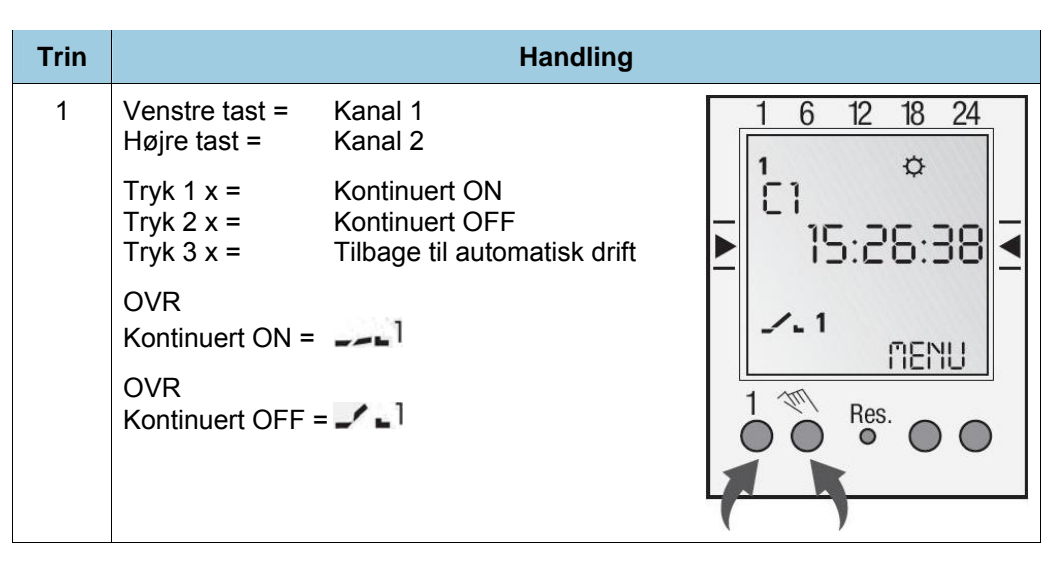

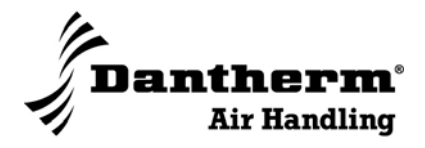

## Følere

Illustration

Her se fotos af rumføleren og kanalføleren:

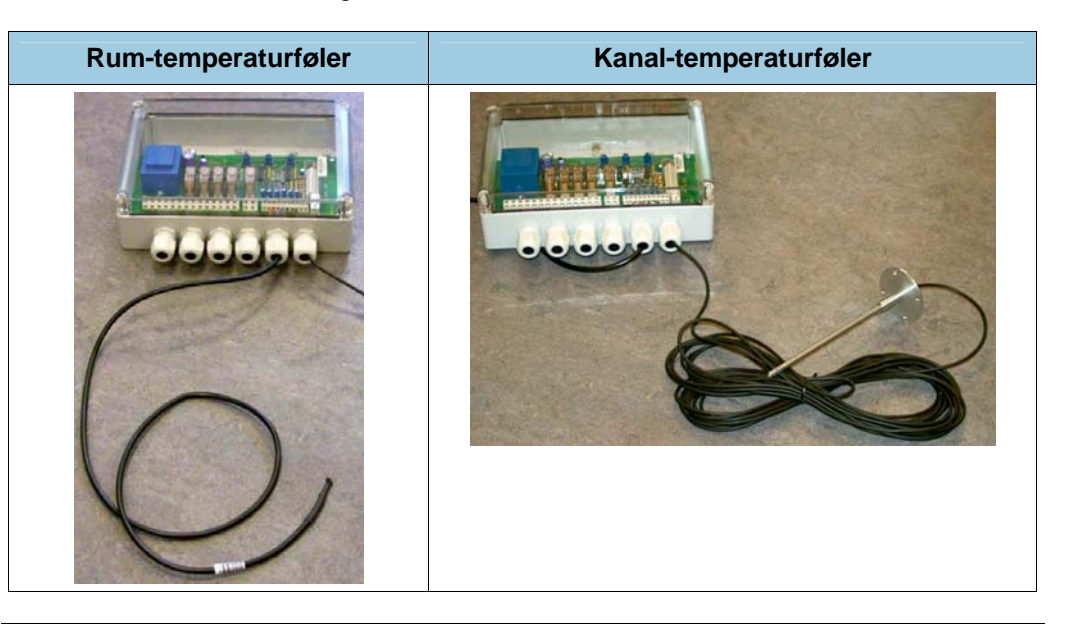

## **Del/funktion**

Her er en beskrivelse af funktionerne:

| Del                       | Funktion                                                                                                    |
|---------------------------|----------------------------------------------------------------------------------------------------|
| Rum-<br>temperaturføler   | Denne måler temperaturen i rummet. Rumtemperaturen regule-<br>res på termostaten på betjeningsenheden                                                                                                    |
| Kanal-<br>temperaturføler | Denne måler temperaturen i indblæsningskanalen (friskluft). Den<br>giver signal til styringen vedr. lufttemperaturen i indblæsnings-<br>kanalen, så styringen ved, om der er et aktuelt varmebehov i<br>henhold til den temperaturindstilling, der er angivet for "minimum<br>indblæsningstemperatur" |

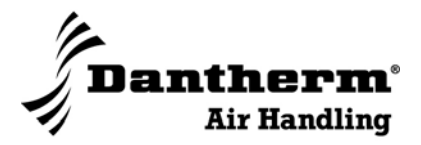

## Specifikationer

## Tekniske data

Her beskrives de tekniske specifikationer:

| Beskrivelse                 | Værdi                                           |
|-----------------------------|-------------------------------------------------|
| Forsyningsspænding          | 230 V AC                                        |
| XX, printlayout             | 4 A strøm for hver udgang, dog maks. 8 A totalt |
| XX, udsugningsventilator    | 4 A, potentialfri udgang                        |
| Temperaturområde, drift     | 0 - + 60 °C                                     |
| Mål, ur (l × b ×h)          | 120 × 70 × 25 mm                                |
| Mål, styreprint (I × b ×h)  | 237 × 115 × 50 mm                               |
| Tolerance, temperaturmåling | +/- 2 °C                                        |
|                             |                                                 |

## Aktiv/inaktiv

Nedenstående opstilling viser hvad der er hhv. aktiv/inaktiv for de to kanaler:

| Beskrivelse            | Temperatur (C1) | Indblæsning (C2) |
|------------------------|-----------------|------------------|
| Rumføler               | aktiv           | aktiv            |
| Kanalføler             | aktiv           | inaktiv          |
| Udsugningsventilator   | aktiv           | inaktiv          |
| Indblæsningsventilator | aktiv           | inaktiv          |
| Friskluftspjæld        | åben            | lukket           |
| Recirkulationsspjæld   | lukket          | åben             |

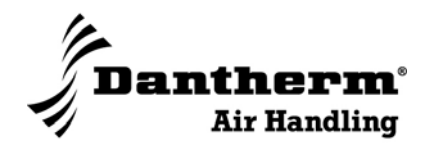

## **El-tilslutninger**

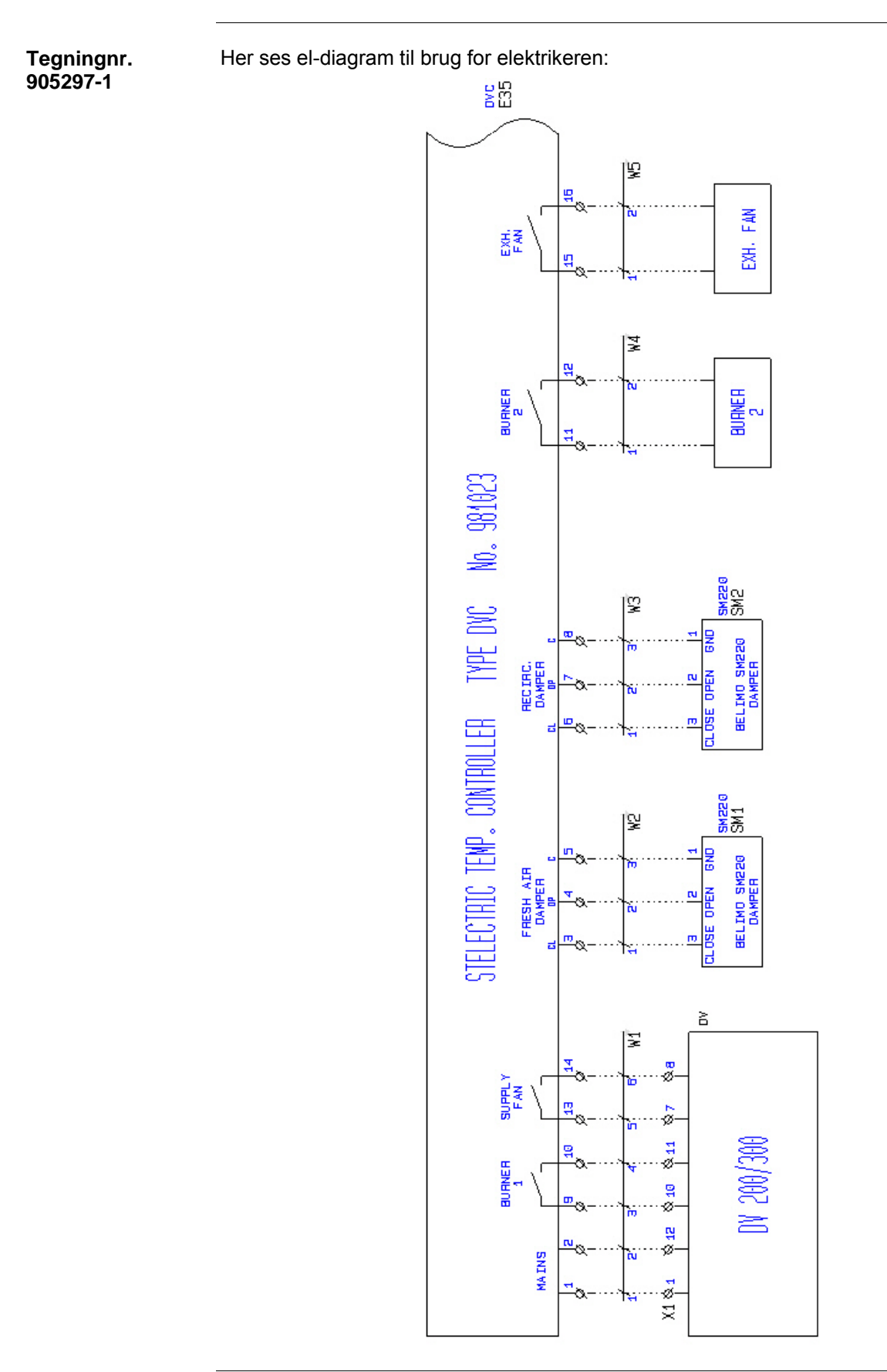

Fortsættes på næste side

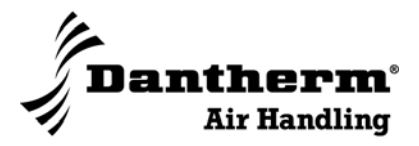

## El-tilslutninger, fortsat

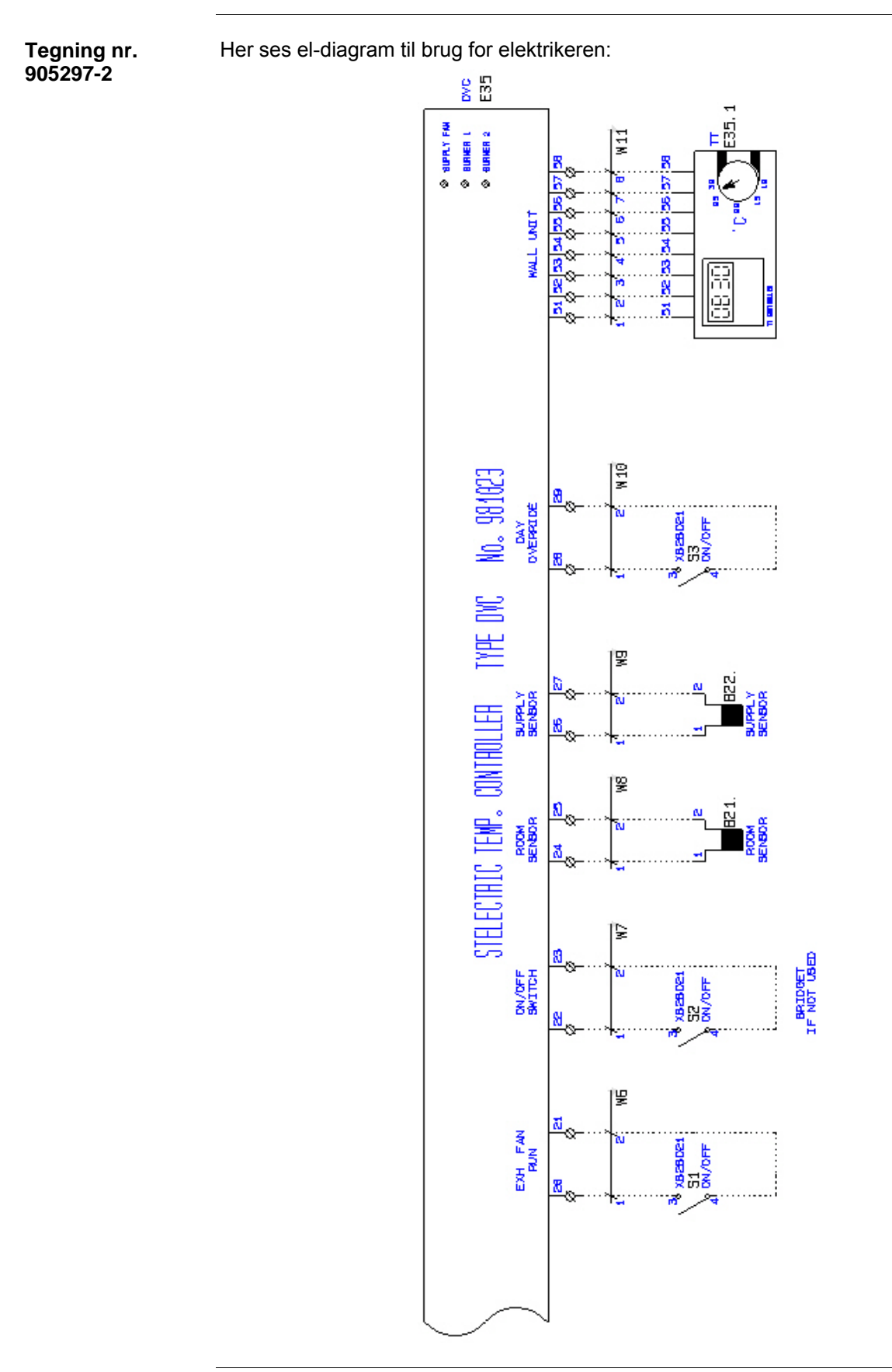

Fortsættes på næste side

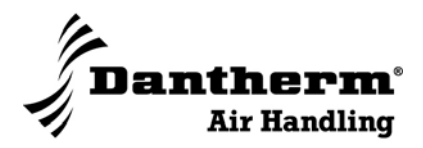

## El-tilslutninger, fortsat

Netspændingstil- Netsp slutninger

- Netspændingsklemmer med 7,5 mm afstand:

| Klemme | Funktion                   |                                                                    |  |
|--------|----------------------------|--------------------------------------------------------------------|--|
| 1/2    | Mains L/N                  | fase/neutral                                                       |  |
| 3/4/5  | Friskluftspjæld            | åbne/lukke/N                                                       |  |
| 6/7/8  | Recirkuleringsspjæld       | åbne/lukke/N                                                       |  |
| 9/10   | Brænder                    | trin 1, potentialfri udgang                                        |  |
| 11/12  | Brænder                    | trin 2, potentialfri udgang                                        |  |
| 13/14  | Indblæsningsventilator L/N | potentialfri udgang                                                |  |
| 15/16  | Udsugningsventilator       | potentialfri udgang<br>(udsugning styret af uret i kontrolenheden) |  |

## Lavspændingstil-<br/>slutningerLavspændingstilslutninger, eksterne med 5 mm afstand.SlutningerTilslutning kan foretages med 8-leder telefonledning, maksimumlængde 50 m:

| Klemme | Funktion                   |                                                                             |  |
|--------|----------------------------|-----------------------------------------------------------------------------|--|
| 20/21  | Ekstern ventilator, run    | udsugningsventilator, kvittering<br>(for manuel start af udsugningsenheden) |  |
| 22/23  | ON/OFF switch              | ON/OFF kontrolindgang for overstyring (tvungen dagdrift)                    |  |
| 24/25  | Rumtemperaturføler         | -                                                                           |  |
| 26/27  | Kanaltemperaturføler       | -                                                                           |  |
| 28/29  | Kontrolindgang             | konstant dagdrift                                                           |  |
| 13/14  | Indblæsningsventilator L/N | potentialfri udgang                                                         |  |
| 15/16  | Udsugningsventilator       | potentialfri udgang<br>(udsugning styret af uret i kontrolenheden)          |  |

Tilslutninger til betjeningsenhed:

| Klemme | Funktion              |                    |  |
|--------|-----------------------|--------------------|--|
| 51     | Lampe                 | rød (bruges ikke)  |  |
| 52     | Lampe                 | gul                |  |
| 53     | C1 programur          | varme, indblæsning |  |
| 54     | C2, programur         | spjæld, udsugning  |  |
| 55     | OFF                   | anlæg slukket      |  |
| 56     | 0-5 V setpunktssignal | -                  |  |
| 57     | + 24 V                | -                  |  |
| 58     | GND                   | -                  |  |

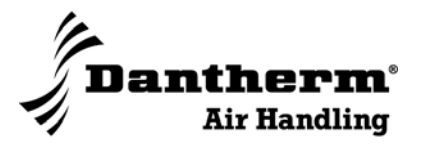

## Introduction

| Introduction                                                                           | The DVC control is meant to control the heat and the ventilation of a room in which a Dantherm heating unit is installed. |          |  |  |
|----------------------------------------------------------------------------------------|----------------------------------------------------------------------------------------------------|----------|--|--|
| <b>Test</b> The product has been subject to a complete functional test before it leave |                                                                                                    |          |  |  |
| Index                                                                                  | Here you have the complete index for the English part of the manual:                                                      |          |  |  |
|                                                                                        | Торіс                                                                                                    | See page |  |  |
|                                                                                        | Functional description                                                                                                    | 28       |  |  |
|                                                                                        | Unwrapping                                                                                                    | 30       |  |  |
|                                                                                        | Mounting                                                                                                    | 31       |  |  |
|                                                                                        | Mounting of temperature control PCB                                                                                       | 32       |  |  |
|                                                                                        | Mounting of control unit                                                                                                  | 33       |  |  |
|                                                                                        | Mounting of sensors                                                                                                    | 34       |  |  |
|                                                                                        | Temperature control PCB                                                                                                   | 35       |  |  |
|                                                                                        | Control unit                                                                                                    | 36       |  |  |
|                                                                                        | Control unit functions                                                                                                    | 37       |  |  |
|                                                                                        | Setting of language, date, time and summer/winter time                                                                    | 39       |  |  |
|                                                                                        | Programming                                                                                                    | 42       |  |  |
|                                                                                        | Sensors                                                                                                    | 46       |  |  |
|                                                                                        | Specifications                                                                                                    | 47       |  |  |
|                                                                                        | Electrical connections                                                                                                    | 48       |  |  |

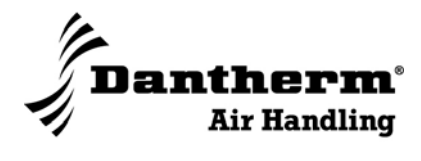

## **Functional description**

| Introduction               | The DVC control is meant to control the heat and the ventilation of a room in which a Dantherm heating unit is installed.<br>This section describes what the DVC control is capable of when programmed. Details about the programming are to be found in a later section.                                                                                                    |
|----------------------------|----------------------------------------------------------------------------------------------------|
| Automatic start and stop   | <b>d</b> When the control unit has been programmed, the heater will turn on automatically at for instance 6.45 in the morning and turn off or lower the temperature at 16.00. These are typical settings of the DVC control in a workshop during working days.                                                                                                    |
| Control of air in-<br>take | The DVC control can also control the fresh air intake.<br>The control of temperature and ventilation will be explained in the following.                                                                                                    |
| The channels               | There are 2 channels on the control unit.<br>On the communication display the channels are shown as "C1" and "C2".<br>According to the actual mode the following symbols in the channel condition display are shown:<br>(ON):<br>(OFF):<br>Please note that the two channels may be active at the same time. See details and examples in the following                                                                                                    |
| Channel 1 (CH1)            | CH1 is for temperature control.<br>The room temperature is measured by a room temperature sensor.<br>CH1 controls the room temperature by night reduction via room thermostat. The ther-<br>mostat is placed on the control unit. The heater only turns on when the room tempera-<br>ture sensor registers a lower temperature than the one set on the control unit.                                                                                                    |
| Channel 2 (CH2)            | <ul> <li>Air will always be taken in if the exhaust is turned on. The exhaust may be turned on in different ways:</li> <li>By connection of the exhaust onto terminal points 15 and 16 on the temperature control PCB the exhaust will automatically start when the DVC control is in day operation/ON. When the exhaust is running, air will be taken in. Exhaust/supply is controlled by the control unit's timer. The heater may be set to turn on heat, exhaust and supply at for instance 6 o'clock in the morning and run until 4 in the afternoon.</li> <li>CH2 controls the supply temperature via the duct temperature sensor.</li> </ul> |

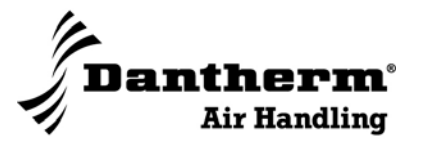

## Functional description, continued

### **Control on demand** In addition to the exhaust being automatically controlled it may also be demandcontrolled.

If the exhaust is controlled manually – i.e. the exhaust is turned on only when needed – the air intake will turn on and off in line with the exhaust.

For the above to be effective the exhaust unit must be connected to the temperature control PCB on terminal points 20-21.

Another way of starting the exhaust/the heating unit when it is in OFF/night mode is to turn the switch on the control unit to MAN, which means forced day operation.

## ExamplesThe examples below base on the heater being in day operation/ON and the exhaust<br/>being on – in the display both "CH1" and "CH2" are shown to be active.Example 1:

|                                               | Temperature |
|-----------------------------------------------|-------------|
| Measured room temperature (room temp. sensor) | 18 °C       |
| Set temperature on the control unit           | 21 °C       |
| Air intake temperature (duct temp. sensor)    | 18 °C       |
| Set "min. Supply"-temperature                 | 15 °C       |

The heater will be heating the room as the room temperature is below the requested 21  $^\circ\text{C}.$ 

### Example 2:

|                                     | Temperature |
|-------------------------------------|-------------|
| Measured room temperature           | 22 °C       |
| Set temperature on the control unit | 21 °C       |
| Air intake temperature              | 10 °C       |
| Set "min. Supply" temperature       | 15 °C       |

The heater will start hearing the supply air as the "min. supply" temperature is below the requested 15  $^{\circ}$ C.

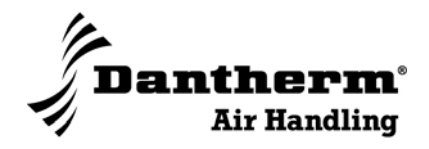

## Unwrapping

Check the contents Check the contents of the box before installation:

The box must contain the following parts:

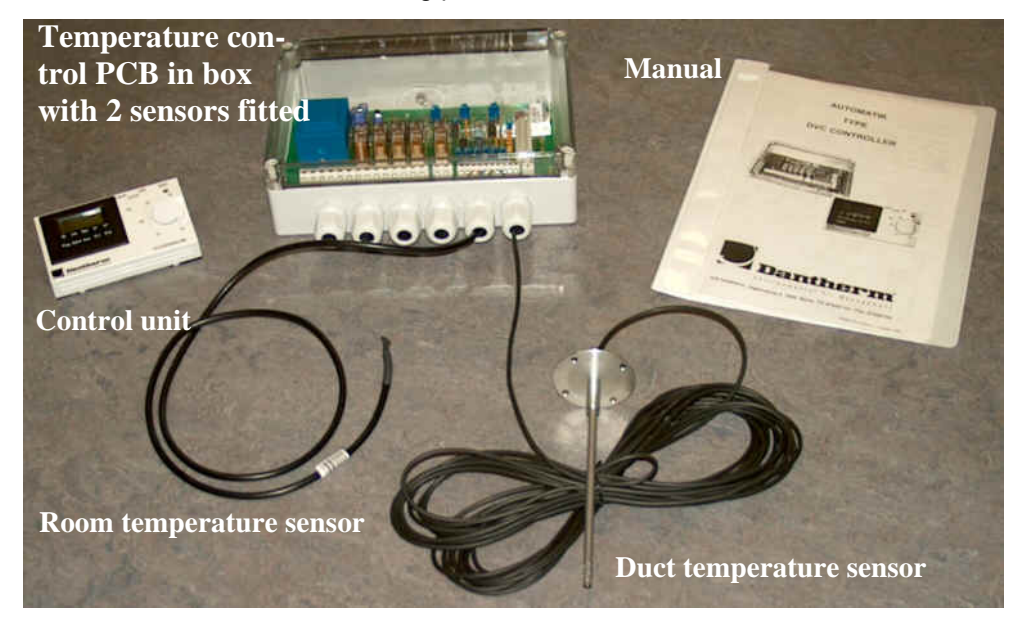

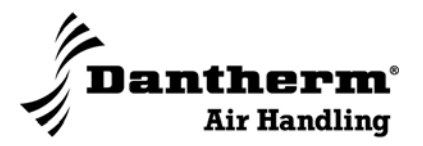

## Mounting

## **Overview**

## Introduction The following sections thoroughly explain how to mount the various parts of the DVC control.

Indhold

Afsnittet indeholder følgende emner:

| Emne                                | Se side |
|-------------------------------------|---------|
| Mounting of temperature control PCB | 32      |
| Mounting of control unit            | 33      |
| Mounting of sensors                 | 34      |

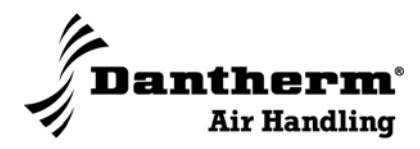

## Mounting of temperature control PCB

| Tools                                            | The mat                             | erial onto which you mount the control unit decides which tools you need.                                                                   |  |  |
|--------------------------------------------------|-------------------------------------|----------------------------------------------------------------------------------------------------|--|--|
| Illustration This is the temperature control PCB |                                     | he temperature control                                                                                                    |  |  |
| Mounting                                         | Due to th<br>unit, pre<br>Follow th | ne cables the temperature control PCB should be mounted close to the DV<br>ferably directly on the unit.<br>nese steps during the mounting: |  |  |
|                                                  | Step                                | Action                                                                                                    |  |  |
|                                                  | 1                                   | Remove the transparent lid on the control PCB                                                                                               |  |  |
|                                                  | 2                                   | Fix the control PCB (if possible on the unit) in the 4 Ø4 mm holes                                                                          |  |  |
|                                                  | 3                                   | Put the lid back                                                                                                    |  |  |
|                                                  |                                     |                                                                                                    |  |  |

## **Connection** Connections are made through the non-screw terminals (WAGO). Please also see the section about electrical connections.

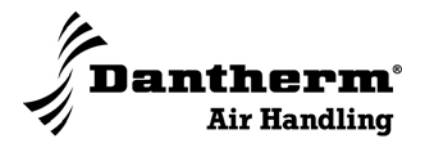

## Mounting of control unit

| <b>Tools</b> The material onto which you mount the control unit decides which tools |                                                                                                    | erial onto which you mount the control unit decides which tools you need.                                                |
|-------------------------------------------------------------------------------------|----------------------------------------------------------------------------------------------------|----------------------------------------------------------------------------------------------------|
| Illustration                                                                        | This is the This This is the This is the Control of The Control of The Control of | the control unit:                                                                                                    |
|                                                                                     | Step                                                                                                    | Action                                                                                                    |
|                                                                                     | 1                                                                                                    | Remove the indicator disc on the thermostat                                                                              |
|                                                                                     | 2                                                                                                    | Gently remove the white front of the control unit                                                                        |
|                                                                                     | 3                                                                                                    | Fasten the back of the control unit. There are three holes available                                                     |
|                                                                                     | 4                                                                                                    | Carefully click the front back in place. Make sure that the LED is placed correctly                                      |
|                                                                                     | 5                                                                                                    | Put the indicator disc back onto the thermostat. Check that it is working within the range of 10 – 30 $^\circ\mathrm{C}$ |

Connection

Connections are made through non-screw terminals (WAGO). Please also see the section about electric connections.

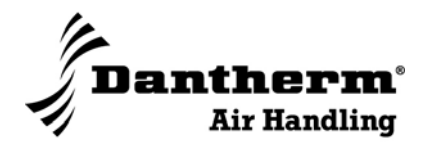

## Mounting of sensors

| Introduction                      | A description of how to mount/place the two sensors and how to connect them to the temperature control PCB. |  |
|-----------------------------------|----------------------------------------------------------------------------------------------------|--|
| Tools                             | The material onto which you mount the sensors decides which tools you need.                                 |  |
| Mounting, duct temperature sensor | The duct temperature sensor is to be placed in the supply air duct. Follow these steps rfor the mounting:   |  |

| Step | Action                                                          |  |  |
|------|-----------------------------------------------------------------|--|--|
| 1    | Make a 60 mm hole in the duct where the sensor is to be placed  |  |  |
| 2    | Fix the sensor in the duct. The sensor is prepared with 4 holes |  |  |

| Placing of room    | The room temperature sensor should be placed as follows:                                                      |  |  |
|--------------------|----------------------------------------------------------------------------------------------------|--|--|
| temperature sensor | <ul> <li>1,5 – 2,0 m above the floor</li> </ul>                                                               |  |  |
|                    | Must hang freely                                                                                              |  |  |
|                    | <ul> <li>Undisturbed by air flows from doors, supply duct etc.</li> </ul>                                     |  |  |
|                    | <ul> <li>Undisturbed by heat emission from machines/tools etc.</li> </ul>                                     |  |  |
|                    |                                                                                                    |  |  |
| Placing of duct    | The duct temperature sensor should be placed as follows:                                                      |  |  |
| temperature sensor | Minimum 1 m from the heating unit                                                                             |  |  |
| Connection         | Connections are made by non-screw terminals (WAGO). Please also see the section about electrical connections. |  |  |

## **Dantherm**®

## **Temperature control PCB**

### Illustration

### Temperature control PCB:

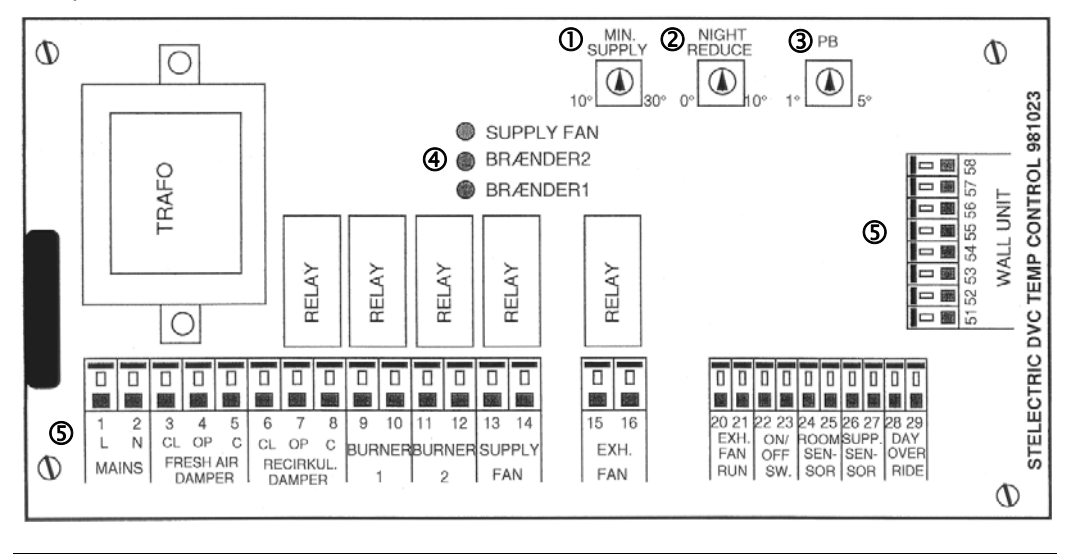

## **Part/function**

This is a description of the different parts:

| Part °C |                                                     | °C      | Function                                                                                                    |
|---------|-----------------------------------------------------|---------|----------------------------------------------------------------------------------------------------|
| 0       | Minimum supply<br>air fan – C2                      | 10 – 30 | The heater starts when the supply air (fresh<br>air) temperature falls to below the temperature<br>that is set here. The temperature is measured<br>by the duct temperature sensor (see "Tem-<br>perature sensors)<br>The set point for minimum supply temperature<br>must be lower than the set point for room tem-<br>perature. |
| 2       | Night lowering<br>temperature – C1                  | 0 – 10  | Night temperature $(0 - 10 \degree C)$ indicates the number of degrees that you want to <i>lower</i> the normal day temperature.<br>This means that if set on 8°C, the night temperature is not set to 8°C, but <i>lowered</i> by 8 °C.                                                                                           |
| 3       | Proportional span<br>for duct tempera-<br>ture – C2 | 1 - 5   | The number of degrees set here $(1 - 5 \degree C)$ allows a span between ON and OFF in order to prevent the burner from turning ON and OFF several times per minute (due to temperature fluctuations).<br>The proportional span for room temperature is fixed at 1 °C.                                                            |
| 4       | Supply fan<br>Brænder2<br>Brænder1 – C2             | -       | Shows you which of these are operating<br>Info: Supply fan = air intake fan                                                                                                    |
| \$      | Terminals                                           | -       | Connections are made by non-screw terminals (WAGO). See the section concerning electrical connections.                                                                                                    |

## 970005 • Version 2.0 • 01.03.2010

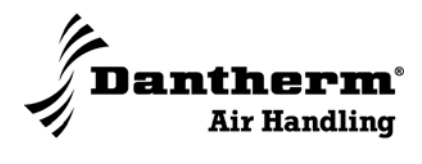

## **Control unit**

## **Overview**

| Introduction                                           | This section deals with the control unit functions, the setting and the programming. |    |  |  |
|--------------------------------------------------------|--------------------------------------------------------------------------------------|----|--|--|
| Contents                                               |                                                                                      |    |  |  |
|                                                        | Торіс                                                                                |    |  |  |
|                                                        | Control unit functions                                                               | 37 |  |  |
| Setting of language, date, time and summer/winter time |                                                                                      | 39 |  |  |
|                                                        | 42                                                                                   |    |  |  |
|                                                        |                                                                                      | I  |  |  |

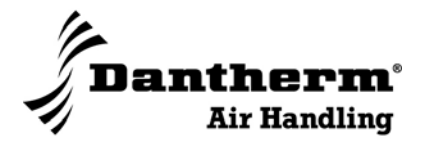

## **Control unit functions**

Illustration

This is a photo of the control unit:

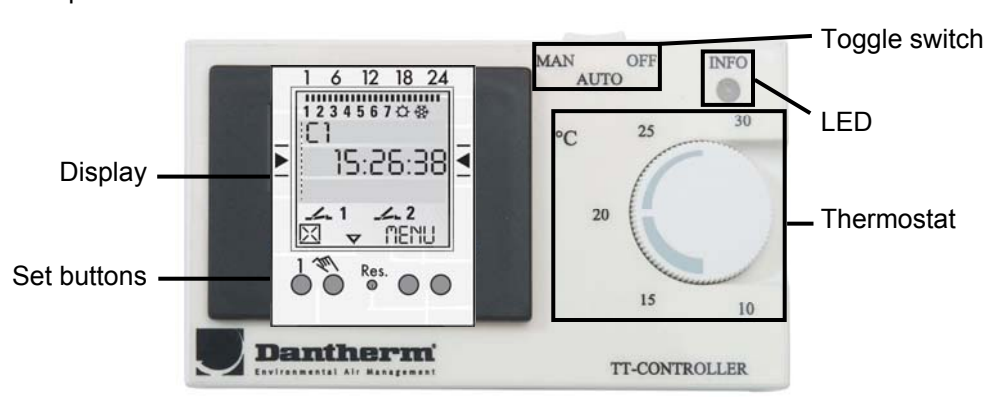

## Part/function

This is a description of the functions of the control unit:

| Function                                                                                                    |
|----------------------------------------------------------------------------------------------------|
| The toggle switch is used for overriding                                                                                                    |
| <ul> <li>MAN = forced day operation</li> </ul>                                                                                                    |
| <ul> <li>OFF = the unit is completely off</li> </ul>                                                                                                    |
| AUTO = automatic operation as set on the programme panel                                                                                                    |
| Indicates day or night operation<br>GREEN = day operation<br>YELLOW = night operation                                                                                         |
| Thermostat $(0 - 30 \degree C)$ for setting of the requested room temperature during the day. The temperature is measured by the room temperature sensor (see separate label) |
|                                                                                                    |

## Generel

The following is useful information, when changing on the control unit:

- The middle communication line shows the menu item, which can be chosen. This activates by confirming with OK
- · Flashing text or symbols indicate that there must be an input
- If no settings are made within 2 minutes, the clock turns back to Auto

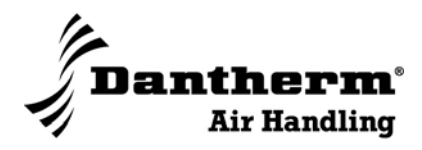

## **Control unit functions**, *continued*

Generel, contin

| nued | Part                                 | Function |                                                                                                    |
|------|--------------------------------------|----------|----------------------------------------------------------------------------------------------------|
|      | D 1 6 12 18 24<br>E 12 3 4 5 6 7 0 % | The fo   | llowing gives an overview of the control unit:                                                                                                    |
|      | ° 15:26:38 ₹                         | Part     | Function                                                                                                    |
|      |                                      | А        | Function display of the two left hand buttons                                                                                                    |
|      |                                      | В        | Channel status display<br>Channel status display<br>Channel 1 ON = Day<br>Channel 1 OFF = Night<br>Channel 1 = C1, Channel 2 = C2                                                                                                    |
|      |                                      | С        | 3 communication lines for time display, menu<br>entry prompts etc.                                                                                                    |
|      |                                      | D        | Day-of-week display. 1 = Monday, 2 = Tueso                                                                                                    |
|      |                                      | Е        | Overview of daily switching program                                                                                                    |
|      |                                      | F        | Display of summer/winter time                                                                                                    |
|      |                                      | G        | Operating voltage (permanently lit dots)<br>Reserve power operation (dots flash)                                                                                                    |
|      |                                      | Н        | Function displays of the two right-hand butto                                                                                                    |
|      |                                      | 1        | Reset<br>The programs are retained in the case of a re<br>date and time must be set again                                                                                                    |
|      |                                      | J        | Right-hand buttons<br>Menu: Exits the Automatic mode and enters to<br>gramming mode<br>ESC: Press briefly = one step back<br>Press and hold (approx. 2 sec) = return<br>Automatic mode<br>OK: Make selection and apply<br>EDT: Change request in Read mode<br>NO: Do not execute command<br>YES: Execute command<br>DEL: Delete |
|      |                                      | К        | <ul> <li>Function displays of the two left-hand button</li> <li>▲ Scroll up in menu</li> <li>▼ Scroll down in menu</li> <li>⊠ Select/reject suggestion</li> <li>✓ Select/accept suggestion</li> </ul>                                                                                                    |

2 display, menu items, ay, 2 = Tuesday etc. gram lit dots) flash) ht-hand buttons ne case of a reset. The n e and enters the Proback 2 sec) = return to v mode d t-hand buttons: Press briefly = + 1 + Press and hold (approx. 2 sec.) = + 5 Press briefly = -1\_ Press and hold (approx. 2 sec) = - 5

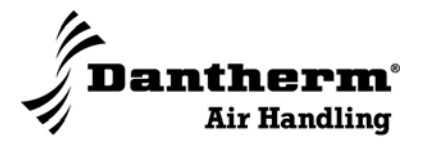

## Setting of language, date, time and summer/winter time

Introduction Below please find a step-by-step explanation of how to set the language, date, time and summer/winter time.

Illustration

A photo of the control unit:

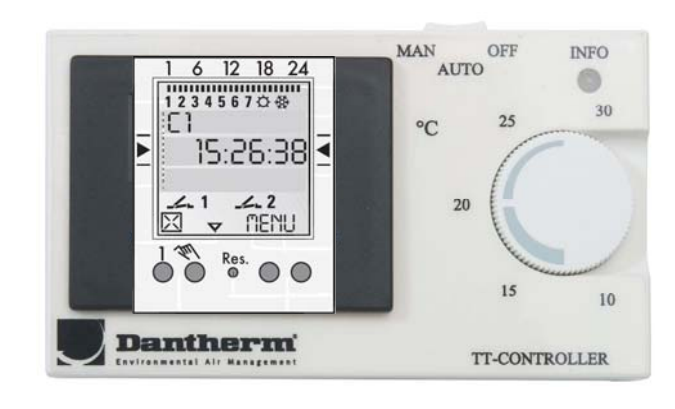

**Day** Follow these instructions to set the language. Menu language is set to English from factory:

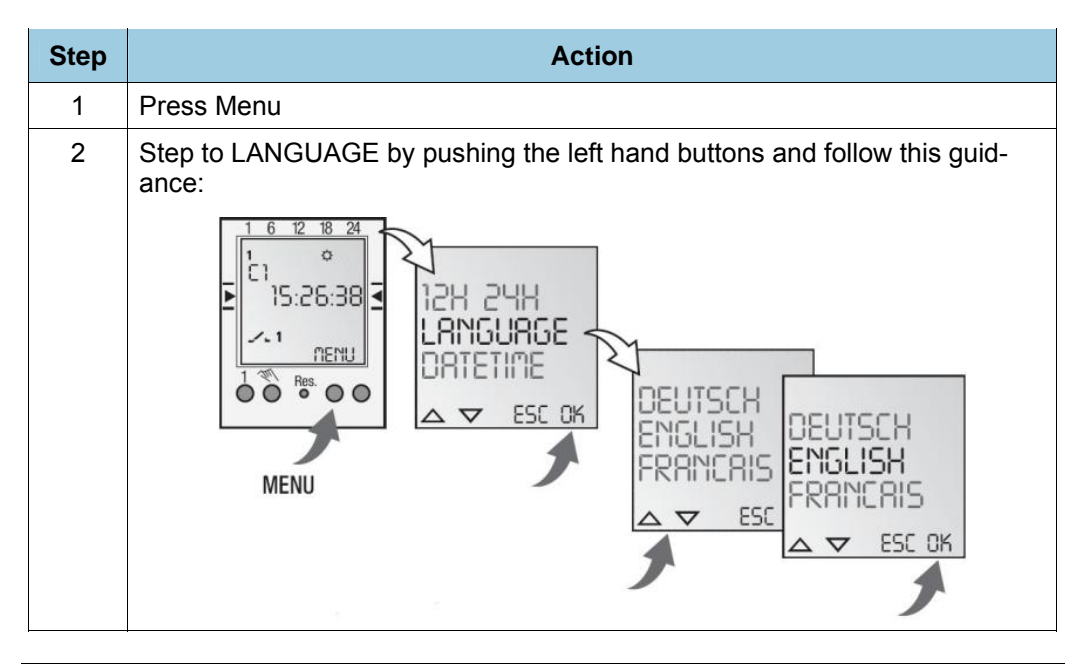

Continued overleaf

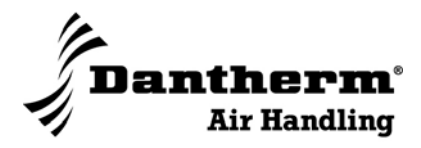

## Setting of language, date, time and summer/winter time, *continued*

**Date and time** Follow these instructions to set the date and time:

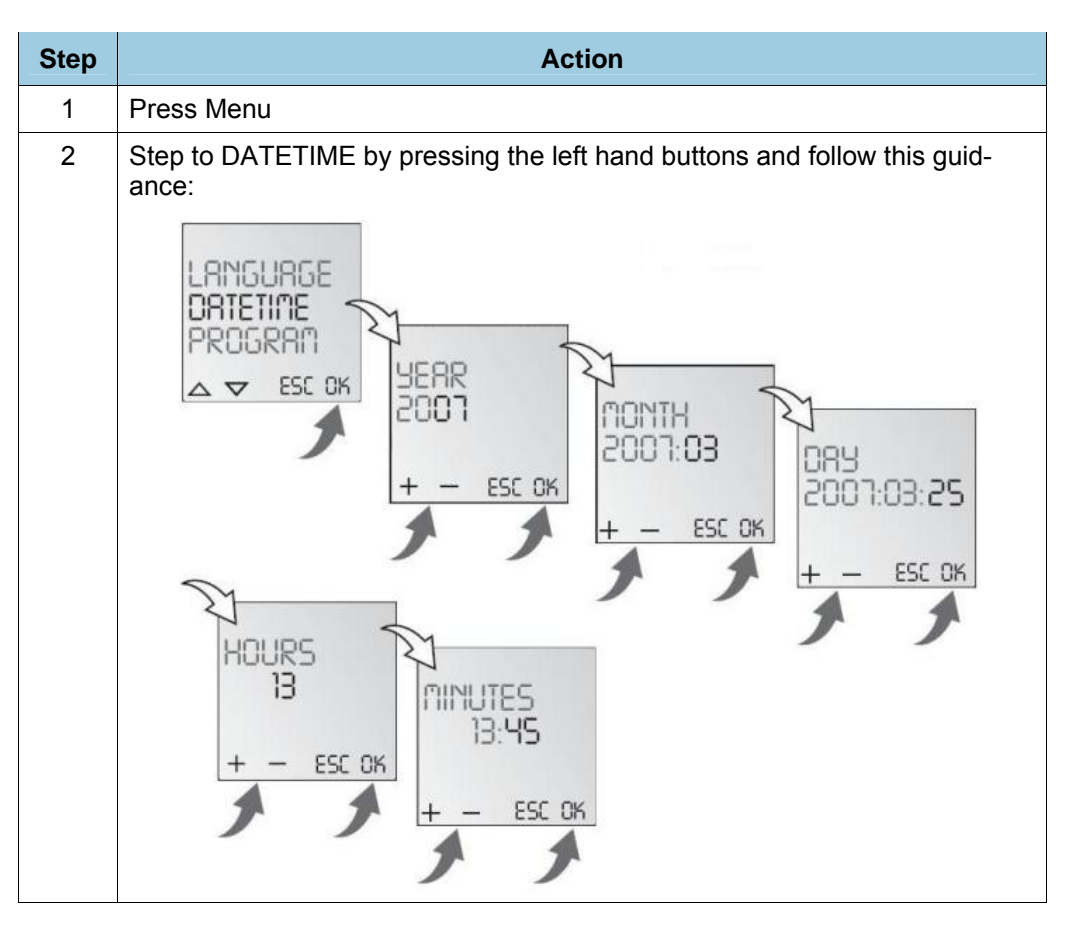

**Summer/winter** Follow these instructions to set the summer/winter time: time

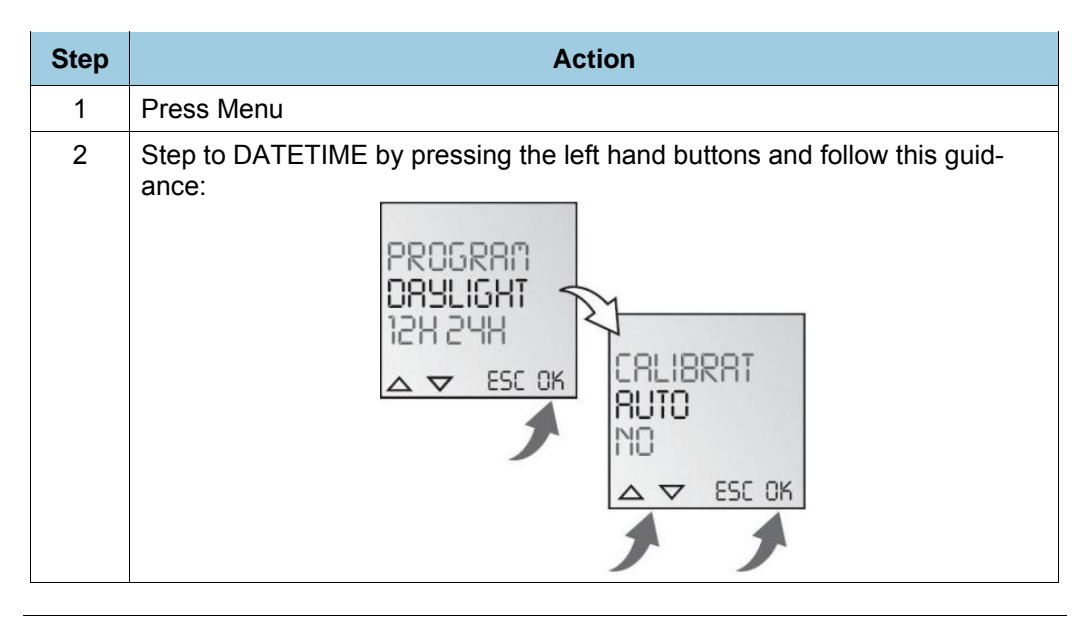

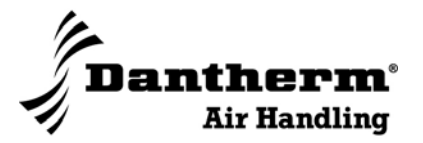

## Setting of language, date, time and summer/winter time, *continued*

**AM/PM or 24H** Follow these instructions to set the AM/PM (12 hour watch) or 24H (24 hour watch):

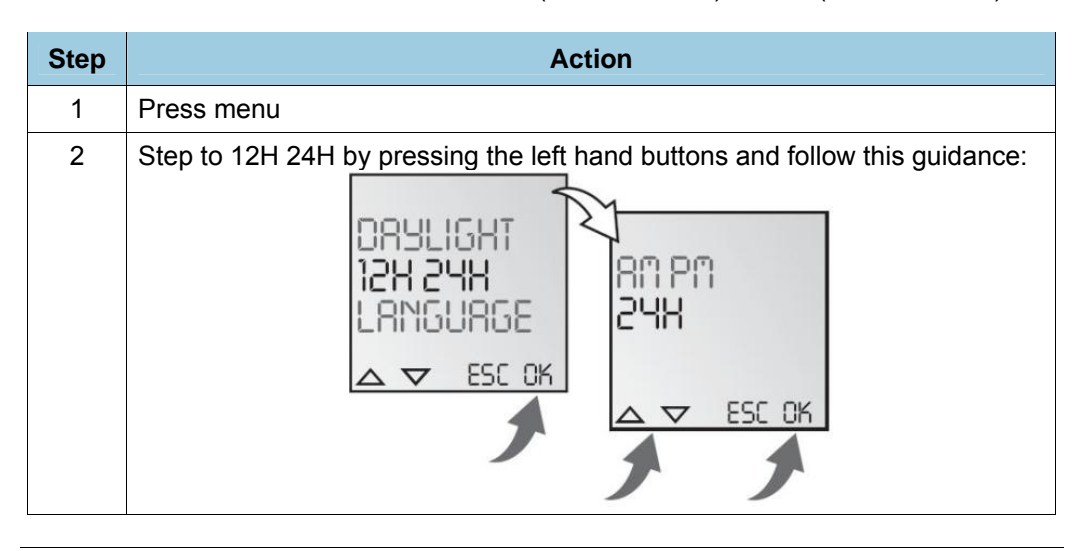

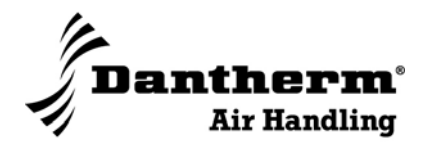

## Programming

| Below please find a step-by-step explanation of how to program the control unit and<br>how to read, change and/or delete any programming that has already been entered.<br>At the end there is a description of how to change the way the unit is currently running<br>without changing the program - i.e. a temporary setting. |                                                                                                    |                                                                                                    |
|----------------------------------------------------------------------------------------------------|----------------------------------------------------------------------------------------------------|----------------------------------------------------------------------------------------------------|
| The programming decides at which days and hours the unit will automatically start<br>and/or turn off the heater and/or the supply.<br>It can contain 50 programs.<br>Programming of start and end includes 2 programs.                                                                                                    |                                                                                                    |                                                                                                    |
| <ul> <li>Before programming the control unit date and hours must be set (see previous explanations)</li> <li>The programming will not have effect until after the first program change</li> </ul>                                                                                                    |                                                                                                    |                                                                                                    |
| Follow th                                                                                                    | nese guidelines (example) for programming new programs of start and e                                                                                                    | end:                                                                                                    |
| Step                                                                                                    | Action                                                                                                    |                                                                                                    |
| 1                                                                                                    | <ul> <li>Press Menu and step to PROGRAM by pressing the left hand buttons<br/>The following is an example of programming of channel 1:</li> <li>ON command at 15:00</li> <li>OFF command at 18:00</li> </ul> |                                                                                                    |
| 2                                                                                                    | <ul> <li>Step to NEW with ∆ and</li></ul>                                                                                                    | NEL<br>T<br>ESC OK                                                                                                    |
| 3                                                                                                    | <ul> <li>Choose single day or day block with ⊠/√</li> <li>Approve with OK</li> <li>Approve with OK</li> </ul>                                                                                                | ES<br>5:00<br>0N<br>ESC 0К                                                                                                    |
|                                                                                                    | Below pl<br>how to re<br>At the er<br>without of<br>The prog<br>and/or tu<br>It can co<br>Program<br>• Befo<br>plan:<br>• The<br>Follow th<br><b>Step</b><br>1<br>1<br>3                                     | Below please find a step-by-step explanation of how to program the control unit<br>how to read, change and/or delete any programming that has already been ent<br>At the end there is a description of how to change the way the unit is currently r<br>without changing the program - i.e. a temporary setting.<br>The programming decides at which days and hours the unit will automatically st<br>and/or turn off the heater and/or the supply.<br>It can contain 50 programs.<br>Programming of start and end includes 2 programs.<br>Programming of start and end includes 2 programs.<br>• Before programming the control unit date and hours must be set (see previous<br>planations)<br>• The programming will not have effect until after the first program change<br>Follow these guidelines (example) for programming new programs of start and of<br><b>Step Action</b><br>1 Press Menu and step to PROGRAM by pressing the left hand buttons<br>The following is an example of programming of channel 1:<br>• ON command at 15:00<br>• OFF command at 18:00<br>2 • Step to NEW with Δ and<br>∇<br>• Approve with OK<br>Free channels are briefly<br>shown<br>• Choose channel 1 with<br>⊠/√<br>• Approve with OK<br><b>3</b> • Choose single day or day<br>block with ⊠/√<br>• Approve with OK |

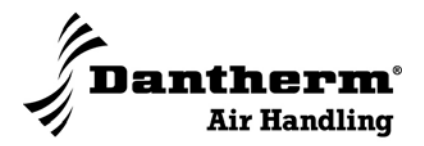

## Programming, continued

| Programming, con- | Step |                                                                                                    | Action                                                                              |
|-------------------|------|----------------------------------------------------------------------------------------------------|-------------------------------------------------------------------------------------|
| unuea             | 4    | <ul> <li>Enter hours for ON-command with +/-</li> <li>Approve with OK</li> <li>Enter minutes for ON-command with +/-</li> <li>Approve with OK</li> <li>Enter hours for OFF-command with +/-</li> <li>Approve with OK</li> <li>Enter minutes for OFF-command with +/-</li> <li>Approve with OK</li> <li>Enter minutes for OFF-command with +/-</li> <li>Approve with OK</li> <li>Program P01 and P02 are now saved and the program will go to start display</li> </ul> | KOURS<br>OO<br>CHL<br>→<br>→<br>→<br>→<br>→<br>→<br>→<br>→<br>→<br>→<br>→<br>→<br>→ |

**review/edit a pro-** Follow this guide to review or edit a program: **gram** 

| Step |                                                                                                    | Action                                                                      |
|------|----------------------------------------------------------------------------------------------------|-----------------------------------------------------------------------------|
| 1    | Press Menu and step to PROG                                                                                                    | RAM by pressing the left hand buttons                                       |
| 2    | <ul> <li>Step to REVIEW with ∆ and ∇</li> <li>Approve with OK It is now possible to step through the program levels with ∆ and ∇</li> <li>When pressing EDT the chosen program is editable</li> <li>The procedure is the same as making a new program.</li> </ul> | DELETE<br>REVIEU<br>NEU<br>△ ▼ ESC OK<br>HH:NN OFF PO2<br>HH:NN<br>↓ EDT OK |

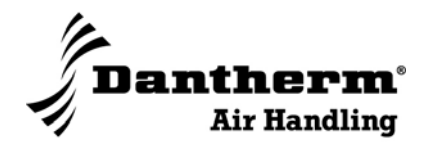

## Programming, continued

Delete one programFollow this guide to delete one program:

| Step |                                                                                                    | Action                                                 |
|------|----------------------------------------------------------------------------------------------------|--------------------------------------------------------|
| 1    | Press Menu and step to PROG                                                                                                    | RAM by pressing the left hand buttons                  |
| 2    | <ul> <li>Step to DELETE with ∆ and ∇</li> <li>Press NO (as only one program is to be deleted)</li> <li>Step forward with ∆ and ∇ to the ON command to be deleted</li> <li>Press DEL and delete</li> <li>Confirm the deletion by pressing YES The matching OFF command is automatically deleted.</li> </ul> | DELETE<br>RLL<br>JS:00<br>HH:NN<br>'V DEL OK<br>NO JES |

Delete all programs Follow this guide to delete all programs:

| Step |                                                                                                    | Action                                                          |
|------|----------------------------------------------------------------------------------------------------|-----------------------------------------------------------------|
| 1    | Press Menu and step to PROG                                                                                                    | RAM by pressing the left hand buttons                           |
| 2    | <ul> <li>Step to DELETE with ∆ and ∇</li> <li>Press YES</li> <li>Confirm the deletion by pressing YES The matching OFF command is automatically deleted.</li> </ul> | DELETE<br>RLL<br>SES NO<br>SES NO<br>SES NO<br>SEL OK<br>NO SES |

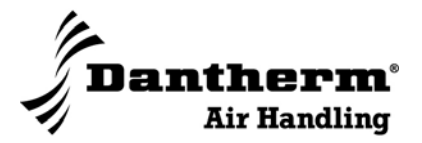

## Programming, continued

Manuel operating mode

It is possible manually to change from day to night mode or the opposite. See the below guidance to change manually:

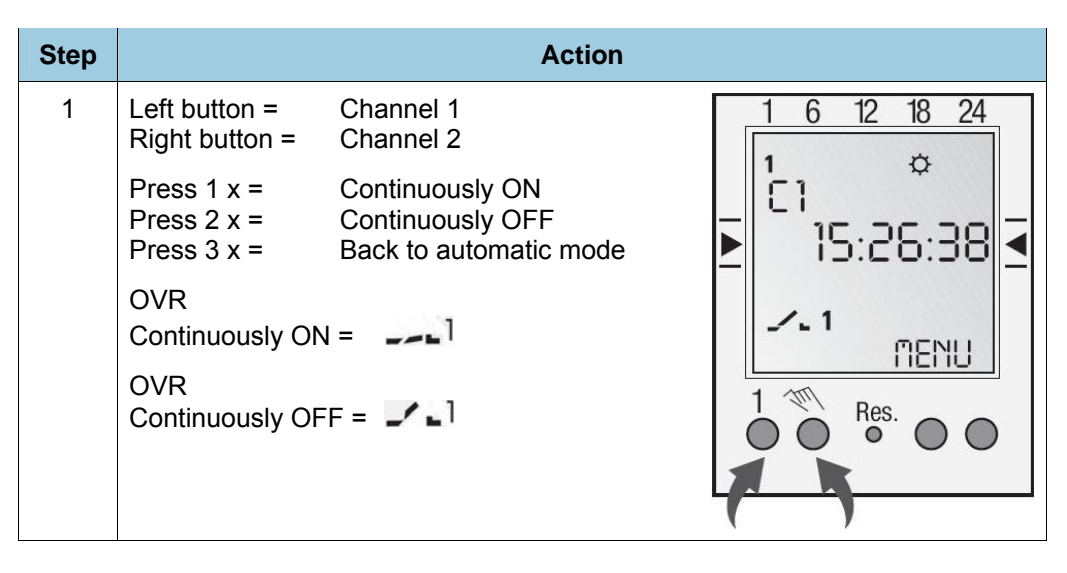

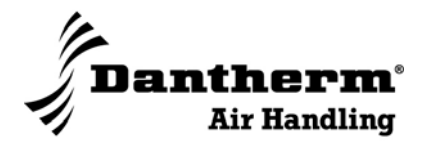

## **Sensors**

Illustration

Photos of room sensor and duct sensor

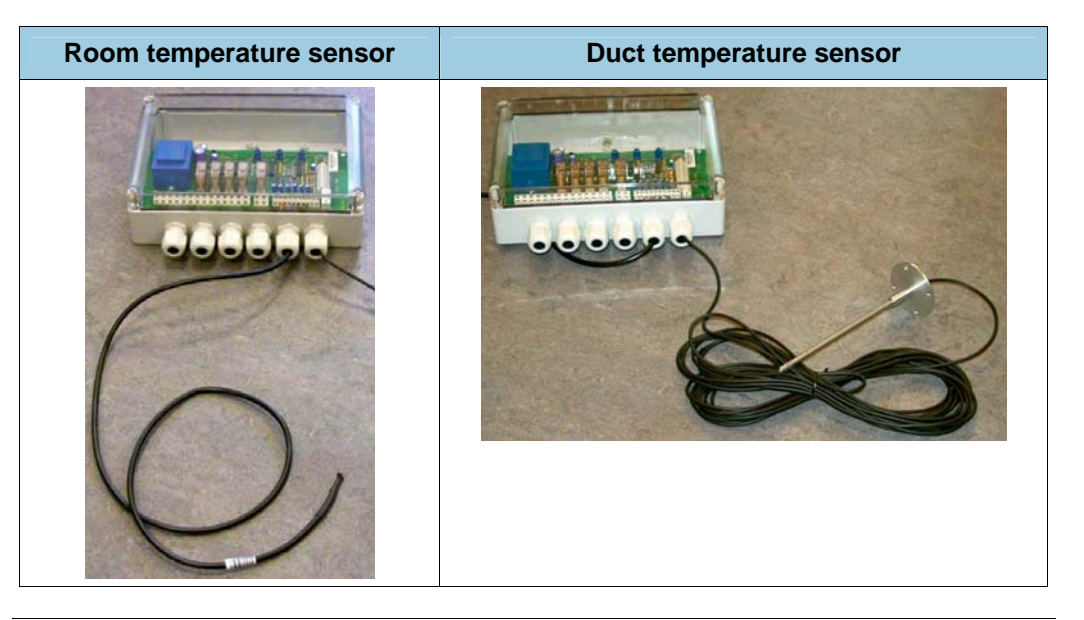

## **Part/function**

Here is a description of the functions:

| Part                         | Function                                                                                                    |
|------------------------------|----------------------------------------------------------------------------------------------------|
| Room tempera-<br>ture sensor | Measures the temperature in the room. The room temperature is adjusted on the thermostat and the control unit.                                                                                                    |
| Duct temperature sensor      | Measures the temperature in the supply duct (fresh air). Gives a signal regarding the air temperature in the supply duct so that the control knows if there is a current heat demand according to the temperature setting for "minimum supply temperature". |

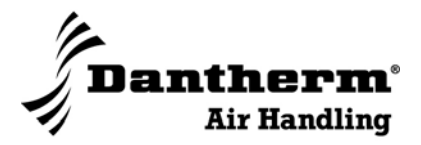

## **Specifications**

## **Technical data**

Description of technical specifications:

| Aspect                                          | Value                                              |
|-------------------------------------------------|----------------------------------------------------|
| Supply voltage                                  | 230 V AC                                           |
| XX, print layout                                | 4 A current for each exit, but a total max. of 8 A |
| XX, exhaust fan                                 | 4 A, potential free exit                           |
| Temperature range, opera-<br>tion               | 0 - + 60 °C                                        |
| Dimensions, clock $(I \times w \times h)$       | 120 × 70 × 25 mm                                   |
| Dimensions, control PCB $(l \times w \times h)$ | 237 × 115 × 50 mm                                  |
| Tolerance, temperature measurements             | +/- 2 °C                                           |

## Active/inactive

The table below shows the active/inactive functions of the two channels:

| Description          | Temperature (C1) | Supply (C2) |
|----------------------|------------------|-------------|
| Room sensor          | active           | active      |
| Duct sensor          | active           | inactive    |
| Exhaust fan          | active           | inactive    |
| Supply fan           | active           | inactive    |
| Fresh air damper     | open             | closed      |
| Recirculation damper | closed           | open        |

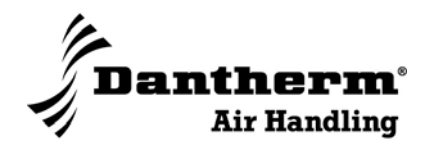

## **Electrical connections**

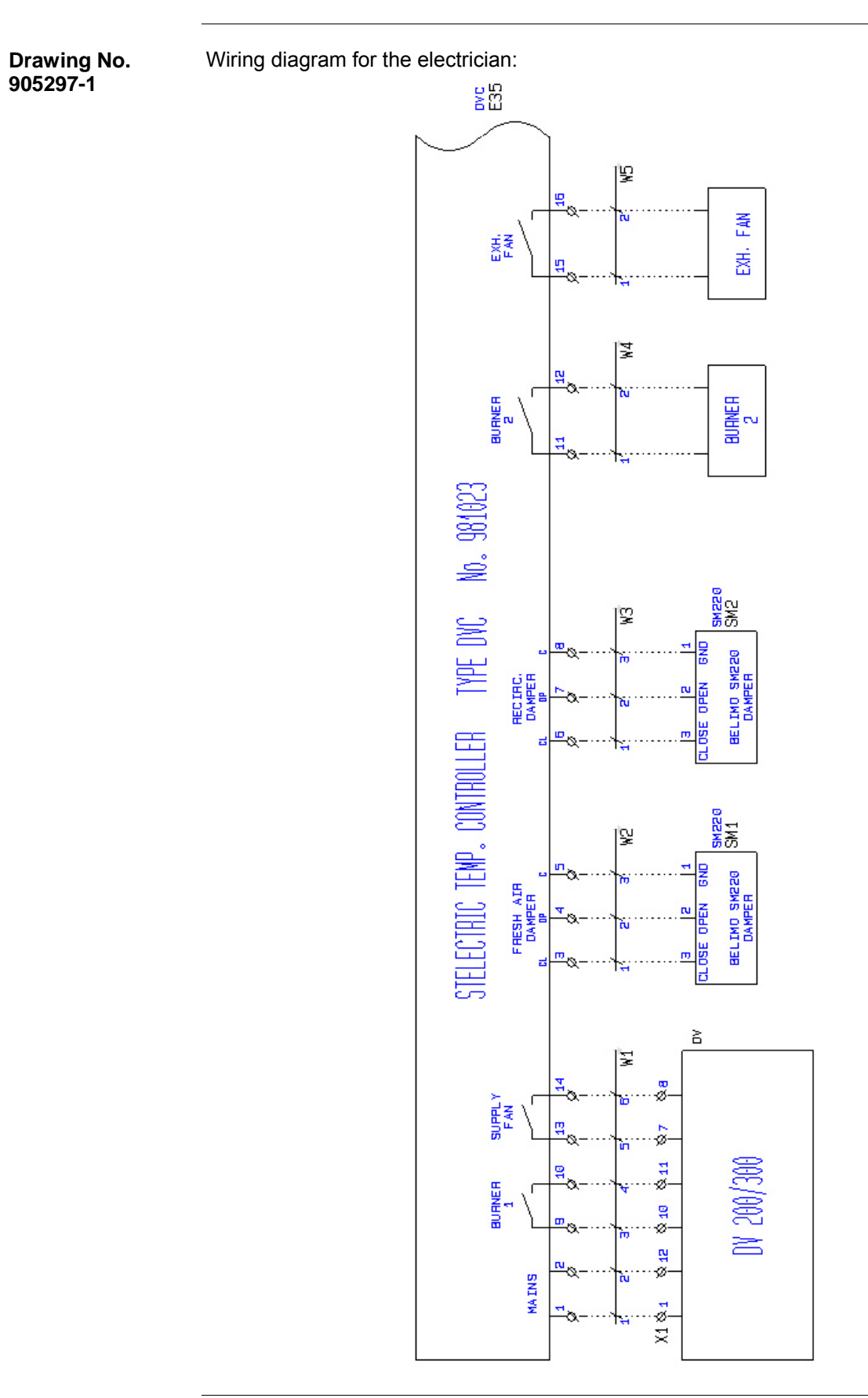

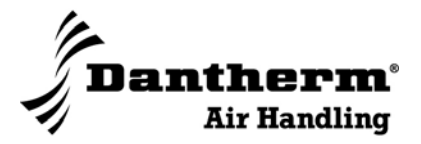

## **Electrical connections**, *continued*

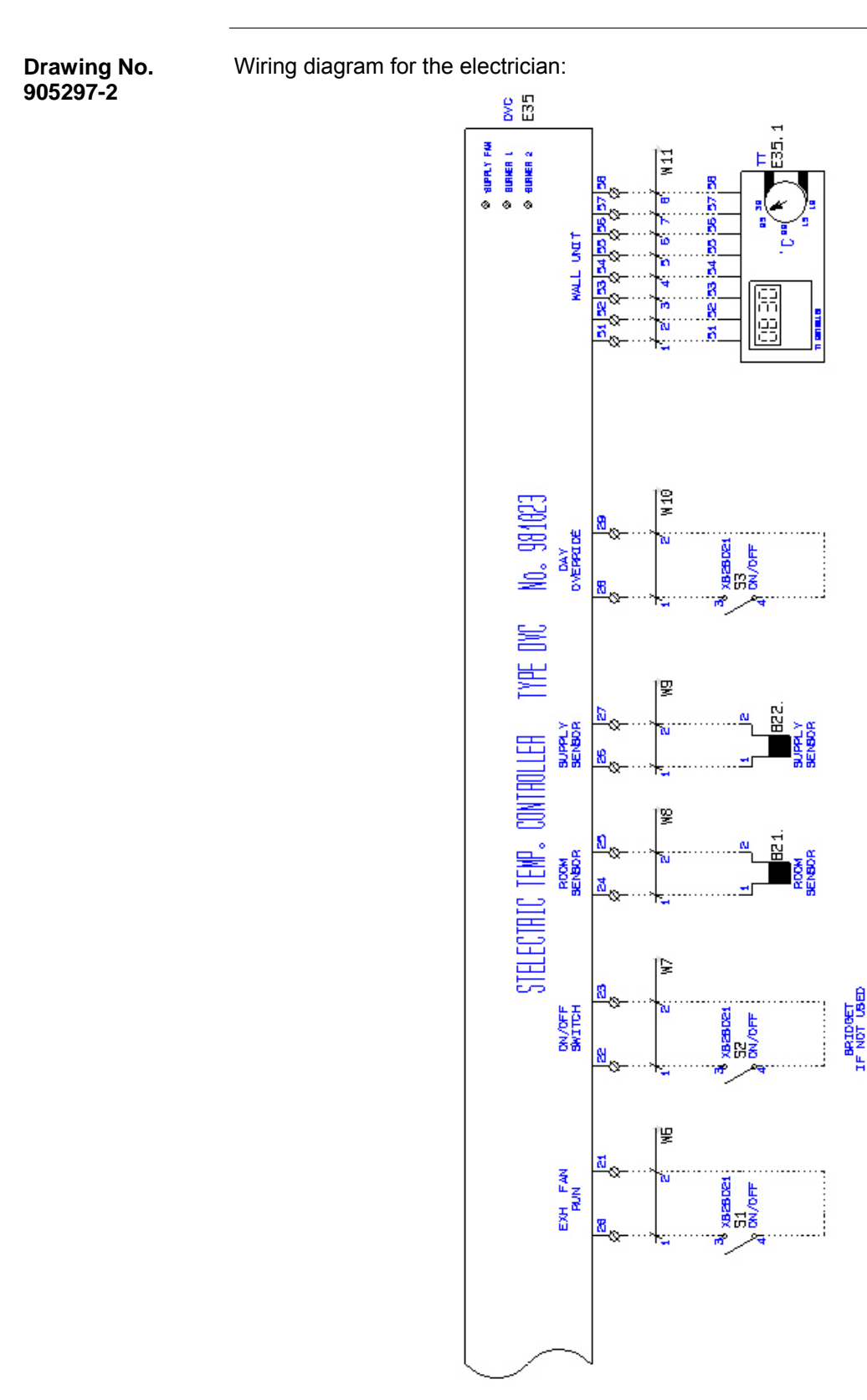

Connections

970005 • Version 2.0 • 01.03.2010

Connections are made by non-screw terminals (WAGO).

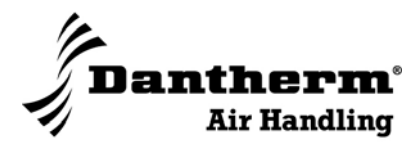

## **Electrical connections**, *continued*

Connections to mains voltage

Mains voltage terminal points of 7,5 mm distance:

| Terminals | Function             |                                                                       |
|-----------|----------------------|-----------------------------------------------------------------------|
| 1/2       | Mains L/N            | phase/neutral                                                         |
| 3/4/5     | Fresh air damper     | open/close/N                                                          |
| 6/7/8     | Recirculation damper | open/close/N                                                          |
| 9/10      | Burner               | step 1, potential free exit                                           |
| 11/12     | Burner               | step 2, potential free exit                                           |
| 13/14     | Supply fan L/N       | potential free exit                                                   |
| 15/16     | Exhaust fan          | potential free exit<br>(exhaust controlled by the control unit clock) |

## Low tension con-<br/>nectionsLow tension connections, external of 5 mm distance.NectionsConnections may be made by 8-conductor telephone wire, max length 50 m

| Terminals | Function                |                                                                          |
|-----------|-------------------------|--------------------------------------------------------------------------|
| 20/21     | External fan, run       | exhaust fan, receipt<br>(for manual start of the exhaust unit)           |
| 22/23     | ON/OFF switch           | ON/OFF check entry for overriding (forced day operation)                 |
| 24/25     | Room temperature sensor | -                                                                        |
| 26/27     | Duct temperature sensor | -                                                                        |
| 28/29     | Check entry             | constant day operation                                                   |
| 13/14     | Supply fan L/N          | potential free exit                                                      |
| 15/16     | Exhaust fan             | potential free exit<br>(exhaust controlled by the control unit<br>clock) |

Connections to control unit:

| Terminals | Function               |                 |
|-----------|------------------------|-----------------|
| 51        | LED                    | red (not used)  |
| 52        | LED                    | yellow          |
| 53        | C1 program timer       | heat, supply    |
| 54        | C2, program timer      | damper, exhaust |
| 55        | OFF                    | unit off        |
| 56        | 0-5 V set point signal | -               |
| 57        | + 24 V                 | -               |
| 58        | GND                    | -               |